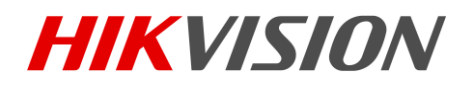

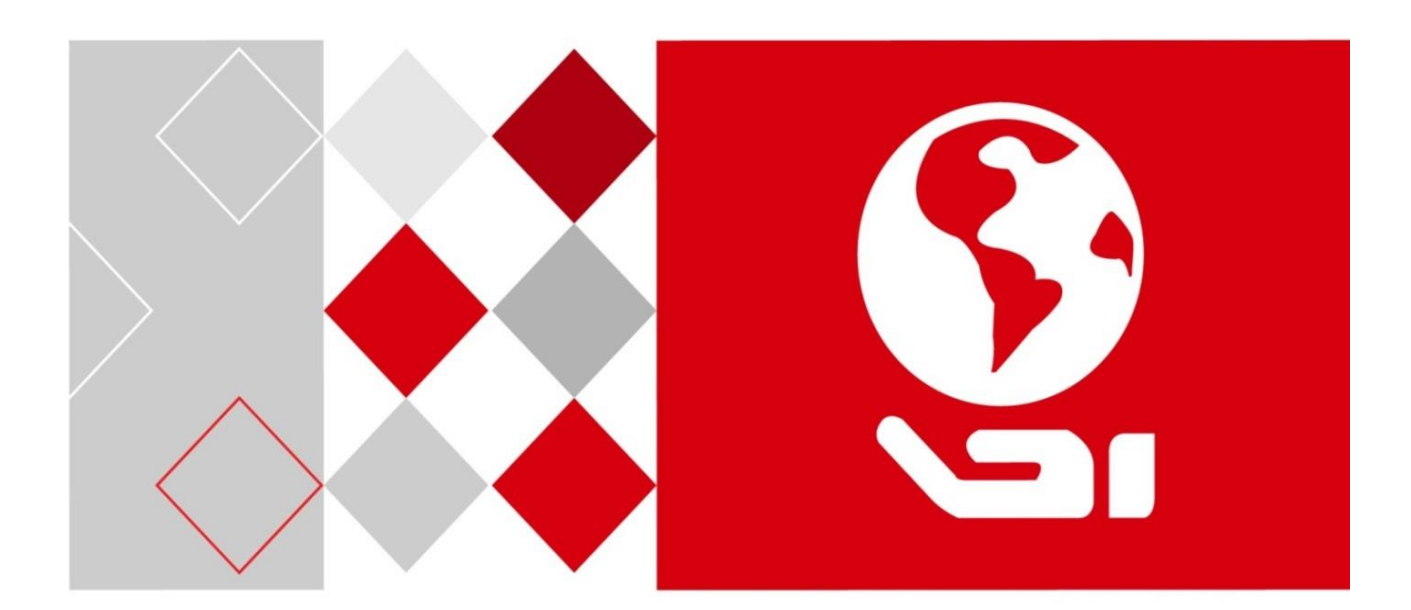

# Entrance & Exit Station

User Manual UD03949B

#### <u>User Manual</u>

COPYRIGHT ©2016 Hangzhou Hikvision Digital Technology Co., Ltd.

#### ALL RIGHTS RESERVED.

Any and all information, including, among others, wordings, pictures, graphs are the properties of Hangzhou Hikvision Digital Technology Co., Ltd. or its subsidiaries (hereinafter referred to be "Hikvision"). This user manual (hereinafter referred to be "the Manual") cannot be reproduced, changed, translated, or distributed, partially or wholly, by any means, without the prior written permission of Hikvision. Unless otherwise stipulated, Hikvision does not make any warranties, guarantees or representations, express or implied, regarding to the Manual.

#### About this Manual

This Manual is applicable to Entrance & Exit Station.

The Manual includes instructions for using and managing the product. Pictures, charts, images and all other information hereinafter are for description and explanation only. The information contained in the Manual is subject to change, without notice, due to firmware updates or other reasons. Please find the latest version in the company website

(http://overseas.hikvision.com/en/).

Please use this user manual under the guidance of professionals.

#### **Trademarks Acknowledgement**

**HIKVISION** and other Hikvision's trademarks and logos are the properties of Hikvision in various jurisdictions. Other trademarks and logos mentioned below are the properties of their respective owners.

#### Legal Disclaimer

TO THE MAXIMUM EXTENT PERMITTED BY APPLICABLE LAW, THE PRODUCT DESCRIBED, WITH ITS HARDWARE, SOFTWARE AND FIRMWARE, IS PROVIDED "AS IS", WITH ALL FAULTS AND ERRORS, AND HIKVISION MAKES NO WARRANTIES, EXPRESS OR IMPLIED, INCLUDING WITHOUT LIMITATION, MERCHANTABILITY, SATISFACTORY QUALITY, FITNESS FOR A PARTICULAR PURPOSE, AND NON-INFRINGEMENT OF THIRD PARTY. IN NO EVENT WILL HIKVISION, ITS DIRECTORS, OFFICERS, EMPLOYEES, OR AGENTS BE LIABLE TO YOU FOR ANY SPECIAL, CONSEQUENTIAL, INCIDENTAL, OR INDIRECT DAMAGES, INCLUDING, AMONG OTHERS, DAMAGES FOR LOSS OF BUSINESS PROFITS, BUSINESS INTERRUPTION, OR LOSS OF DATA OR DOCUMENTATION, IN CONNECTION WITH THE USE OF THIS PRODUCT, EVEN IF HIKVISION HAS BEEN ADVISED OF THE POSSIBILITY OF SUCH DAMAGES.

REGARDING TO THE PRODUCT WITH INTERNET ACCESS, THE USE OF PRODUCT SHALL BE WHOLLY AT YOUR OWN RISKS. HIKVISION SHALL NOT TAKE ANY RESPONSIBILITIES FOR ABNORMAL OPERATION, PRIVACY LEAKAGE OR OTHER DAMAGES RESULTING FROM CYBER ATTACK, HACKER ATTACK, VIRUS INSPECTION, OR OTHER INTERNET SECURITY RISKS; HOWEVER, HIKVISION WILL PROVIDE TIMELY TECHNICAL SUPPORT IF REQUIRED.

SURVEILLANCE LAWS VARY BY JURISDICTION. PLEASE CHECK ALL RELEVANT LAWS IN YOUR JURISDICTION BEFORE USING THIS PRODUCT IN ORDER TO ENSURE THAT YOUR USE CONFORMS THE APPLICABLE LAW. HIKVISION SHALL NOT BE LIABLE IN THE EVENT THAT THIS PRODUCT IS USED WITH ILLEGITIMATE PURPOSES.

IN THE EVENT OF ANY CONFLICTS BETWEEN THIS MANUAL AND THE APPLICABLE LAW, THE LATER PREVAILS.

### **Regulatory Information**

### **FCC Information**

Please take attention that changes or modification not expressly approved by the party responsible for compliance could void the user's authority to operate the equipment.

**FCC compliance:** This equipment has been tested and found to comply with the limits for a Class A digital device, pursuant to part 15 of the FCC Rules. These limits are designed to provide reasonable protection against harmful interference when the equipment is operated in a commercial environment. This equipment generates, uses, and can radiate radio frequency energy and, if not installed and used in accordance with the instruction manual, may cause harmful interference to radio communications. Operation of this equipment in a residential area is likely to cause harmful interference in which case the user will be required to correct the interference at his own expense.

#### **FCC Conditions**

This device complies with part 15 of the FCC Rules. Operation is subject to the following two conditions:

1. This device may not cause harmful interference.

2. This device must accept any interference received, including interference that may cause undesired operation.

#### **EU Conformity Statement**

**CE** This product and - if applicable - the supplied accessories too are marked with "CE" and comply therefore with the applicable harmonized European standards listed under the EMC Directive 2014/30/EU, the LVD Directive 2014/35/EU, the RoHS Directive 2011/65/EU.

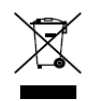

2012/19/EU (WEEE directive): Products marked with this symbol cannot be disposed of as unsorted municipal waste in the European Union. For proper recycling, return this product to your local supplier upon the purchase of equivalent new equipment, or

dispose of it at designated collection points. For more information see: www.recyclethis.info

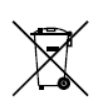

2006/66/EC (battery directive): This product contains a battery that cannot be disposed of as unsorted municipal waste in the European Union. See the product documentation for specific battery information. The battery is marked with this symbol, which may include

lettering to indicate cadmium (Cd), lead (Pb), or mercury (Hg). For proper recycling, return the battery to your supplier or to a designated collection point. For more information see: www.recyclethis.info

#### Industry Canada ICES-003 Compliance

This device meets the CAN ICES-3 (A)/NMB-3(A) standards requirements.

## Symbol Conventions

The symbols that may be found in this document are defined as follows.

| Symbol | Description                                                                                                    |  |  |  |  |  |
|--------|----------------------------------------------------------------------------------------------------|--|--|--|--|--|
|        | Provides additional information to emphasize or supplement important points of the main text.                                                                   |  |  |  |  |  |
|        | Indicates a potentially hazardous situation, which if not avoided, could result in equipment damage, data loss, performance degradation, or unexpected results. |  |  |  |  |  |
|        | Indicates a hazard with a high level of risk, which if not avoided, will result in death or serious injury.                                                     |  |  |  |  |  |

### Safety Instructions

- Please adopt the power adapter which can meet the safety extra low voltage (SELV) standard.
- To reduce the risk of fire or electrical shock, do not expose this product to rain or moisture.
- This installation should be made by a qualified service person and should conform to all the local codes.
- Please install blackouts equipment into the power supply circuit for convenient supply interruption.
- If the product does not work properly, please contact your dealer or the nearest service center. Never attempt to disassemble the camera yourself. (We shall not assume any responsibility for problems caused by unauthorized repair or maintenance.)

## Preventive and Cautionary Tips

- Make sure the power supply voltage is correct before using the device.
- Do not drop the device or subject it to physical shock.
- Do not place the device in extremely hot, cold temperatures (please refer to the product specification for the operating temperature), dusty or damp environment, and do not expose it to high electromagnetic radiation.
- To avoid heat accumulation, good ventilation is required for a proper operating environment.
- Keep the device away from water and any liquid.
- While shipping, the device should be packed in its original packing.

• Improper use or replacement of the battery may result in hazard of explosion. Please use the manufacturer recommended battery type.

## **Table of Contents**

| Chapter 1 Introduction                   | 7  |
|------------------------------------------|----|
| 1.1 Product Overview                     | 7  |
| 1.2 Features and Functions               | 7  |
| 1.3 Front Panel Introduction             | 8  |
| Chapter 2 Connecting Peripheral Devices  |    |
| Chapter 3 Activation and Login           | 12 |
| 3.1 Activation                           | 12 |
| 3.1.1 Activating via SADP                | 12 |
| 3.1.2 Activating via Web Browser         | 15 |
| 3.2 Login via Web Browser                | 15 |
| Chapter 4 Live View                      |    |
| Chapter 5 Searching Data                 | 19 |
| 5.1 Searching Card                       | 19 |
| 5.2 Searching Vehicle                    | 19 |
| Chapter 6 Configuring General Parameters |    |
| 6.1 Configuring Local Settings           | 21 |
| 6.2 Configuring System Settings          | 22 |
| 6.2.1 Configuring Basic Information      | 22 |
| 6.2.2 Configuring Time Settings          | 23 |
| 6.2.3 Maintenance                        | 24 |
| 6.2.4 Configuring Security               | 25 |
| 6.2.5 Managing Camera                    | 26 |
| 6.2.6 Managing User                      |    |
| 6.3 Configuring Network                  | 31 |
| 6.3.1 Configuring TCP/IP                 | 31 |
| 6.3.2 Configuring Port                   | 32 |
| 6.3.3 Configuring Two-Way Audio          | 33 |
| 6.4 Configuring Image                    | 33 |
| 6.4.1 Configuring Display Settings       | 33 |
| 6.4.2 Configuring OSD Settings           |    |
| 6.4.3 Configuring Privacy Mask           | 35 |
| 6.5 Configuring Event                    |    |

| 6.5.1 Configuring Alarm Input            | 36 |
|------------------------------------------|----|
| 6.5.2 Configuring Alarm Output           | 39 |
| 6.5.3 Configuring Exceptions             | 40 |
| Chapter 7 Configuring Entrance and Exit  | 41 |
| 7.1 Checking Status of Entrance & Exit   | 41 |
| 7.1.1 Checking Vehicle Status            | 41 |
| 7.1.2 Checking Ticket/Card Status        | 41 |
| 7.1.3 Checking Synchronization Status    | 41 |
| 7.1.4 Checking Passing Status            | 42 |
| 7.1.5 Checking Peripheral Status         | 42 |
| 7.1.6 Checking Arming Status             | 42 |
| 7.1.7 Checking System Status             | 43 |
| 7.2 Configuring Entrance & Exit Settings | 43 |
| 7.2.1 Configuring Basic Parameters       | 43 |
| 7.2.2 Configuring Ticket                 | 44 |
| 7.2.3 Configuring Audio                  | 45 |
| 7.2.4 Configuring Multi-Channel Capture  | 45 |
| 7.2.5 Configuring Barrier Settings       | 46 |
| 7.3 Configuring Logs                     | 47 |
| Chapter 8 Application of Other Models    | 48 |
| 8.1 Checking Card Status                 | 48 |
| 8.2 Configuring Offline Settings         | 48 |

# Chapter 1 Introduction

# 1.1 Product Overview

DS-TME4XX series Entrance & Exit Station is used for data acquisition and management of entrance & exit and parking lot. Through interaction with the software, the station can control the entrance & exit and manage the parking lot effectively. It is composed of audio output module, LED display module, main control module, vehicle detection module and power supply module. Peripheral devices such as analog camera, capture camera, barrier gate, remote card reader, alarm device, etc. can be connected to realize the vehicle passing, charging and management.

The models and functions of the Entrance & Exit Station are shown in the following figure.

| Model          | Functions                                                                             |
|----------------|---------------------------------------------------------------------------------------|
| DS-TME401-TPL  | Entrance station, supporting taking ticket, LED display, voice prompt, etc.           |
| DS-TME402-TPL  | Exit station, supporting barcode scan, LED display, voice prompt, etc.                |
| DS-TME401-TL-S | Entrance station, supporting LED display, voice prompt, etc.                          |
| DS-TME402-TL-S | Exit station, supporting LED display, voice prompt, etc.                              |
| DS-TME401-TRL  | Entrance station, supporting automatic card dispatch, LED display, voice prompt, etc. |
| DS-TME402-TRL  | Exit station, supporting automatic card collection, LED display, voice prompt, etc.   |

#### Table 1-1 Entrance & Exit Station

### 

- This user manual takes DS-TME401-TPL as an example. Refer to Chapter 4 for the details about the differences of other models.
- The Entrance & Exit Station must be used with the matched software.

## 1.2 Features and Functions

- 2-ch analog cameras and 4-ch IP cameras hybrid access
- Build-in one 1 GB SSD
- Build-in 1 100M Ethernet interface

- Access via WEB
- Alarm triggered when arming vehicle (vehicle in blacklist or owing fees) enter or illegal break-in
- Light on when the parking lot is full
- LED and voice prompt system
- Built-in multiple RS-485 serial interfaces and 1 RJ45 network interface
- License plate number recognition to permit the vehicle in and out

# 1.3 Front Panel Introduction

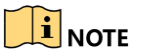

The front panels vary with different models. We take the front panel of card station for example.

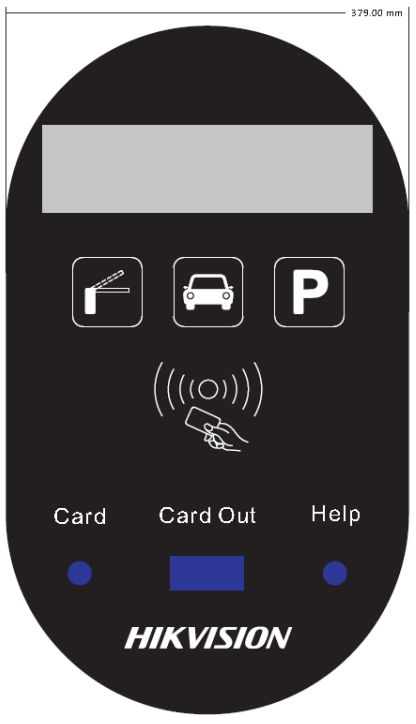

Figure 1-1 Front Panel

| No. | Icon      | Name                         | Description                                                                                                    |
|-----|-----------|------------------------------|----------------------------------------------------------------------------------------------------|
| 1   |           | LED Display                  | Displays information such as prompt, parking charge, license plate number, etc.                                                 |
| 2   |           | Barrier Status Indicator     | Shows the open or closed status of barrier.                                                                                     |
| 3   |           | Inductive Loops<br>Indicator | The indicator is on when the inductive loops detect the vehicle and off when the vehicle leaves the inductive loops completely. |
| 4   | Ρ         | Parking Space<br>Indicator   | The indicator is on when all the<br>parking spaces are occupied and<br>off when there are unoccupied<br>parking spaces.         |
| 5   | (((100))) | Card Reader                  | Swipe card to read it.                                                                                                    |
| 6   | Card      | Take Card                    | Press the button to take card when the vehicle enters the parking lot.                                                          |
| 7   | Card Out  | Card Out                     | Take card here to enter the parking lot and start time-based charge.                                                            |
| 8   | Help      | Help                         | Two-way audio with the management center.                                                                                       |

Table 1-2 Front Panel Description

# Chapter 2 Connecting Peripheral Devices

The internal connection has been finished before the device leaves factory. Wiring is not needed for the internal connection.

Contact the site operation personnel to connect the peripheral devices.

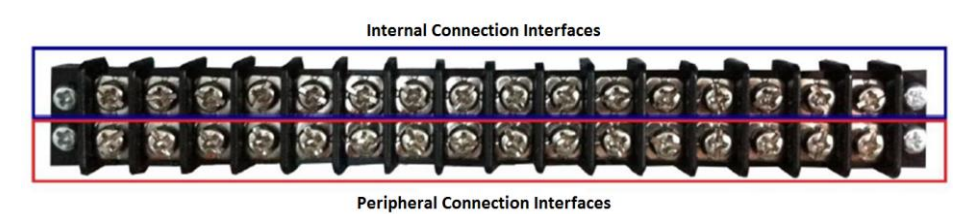

Figure 2-1 Connection Interfaces

Refer to the Figure 2-2 and Table 2-1 for the description of the interfaces.

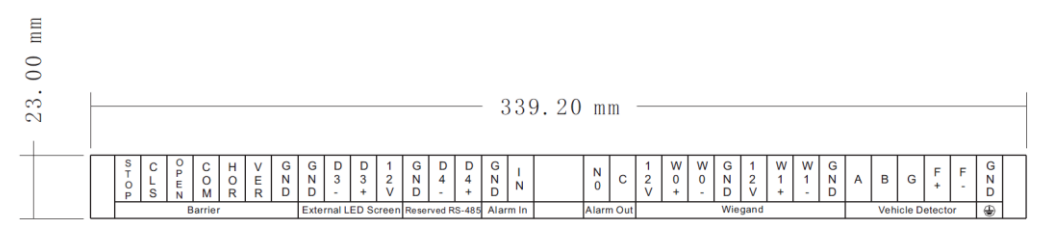

Figure 2-2 Interfaces Description

| Pin | Function | Peripheral<br>Connection | Pin | Function | Peripheral<br>Connection |  |
|-----|----------|--------------------------|-----|----------|--------------------------|--|
| 1   | GND      | Reserved                 | 17  | N0       | Alarm                    |  |
| 2   | D4-      | RS-485<br>serial         | 18  | С        | output                   |  |
| 3   | D4+      | interfaces               | 19  | 12V      |                          |  |
| 4   | GND      |                          | 20  | W0+      |                          |  |
| 5   | D3-      | For external             | 21  | W0-      |                          |  |
| 6   | D3+      | connection               | 22  | GND      | Wiegand<br>interfaces    |  |
| 7   | 12V      |                          | 23  | 12V      |                          |  |
| 8   | STOP     | Interfaces               | 24  | W1+      |                          |  |
| 9   | CLS      | for                      | 25  | W1-      |                          |  |

Table 2-1 Interfaces Description

| User Manual | of DS-TME4XX | Series Entrance | & Exit Station |
|-------------|--------------|-----------------|----------------|
| Ober manual |              | Series Linuate  | & LAR Starion  |

| 10 | OPEN | connecting             | 26 | GND |                       |  |
|----|------|------------------------|----|-----|-----------------------|--|
| 11 | СОМ  | controlling<br>barrier | 27 | А   | Vehicle               |  |
| 12 | HOR  |                        | 28 | В   | detector<br>inductive |  |
| 13 | VER  |                        | 29 | G   | loops input           |  |
| 14 | GND  |                        | 30 | F+  | Vehicle               |  |
| 15 | GND  | Alarm input            | 31 | F-  | detector<br>output    |  |
| 16 | IN   |                        | 32 | GND | GND                   |  |

The entrance and exit station can connect other devices such as capture camera, barrier gate and entrance & exit control terminal as shown below.

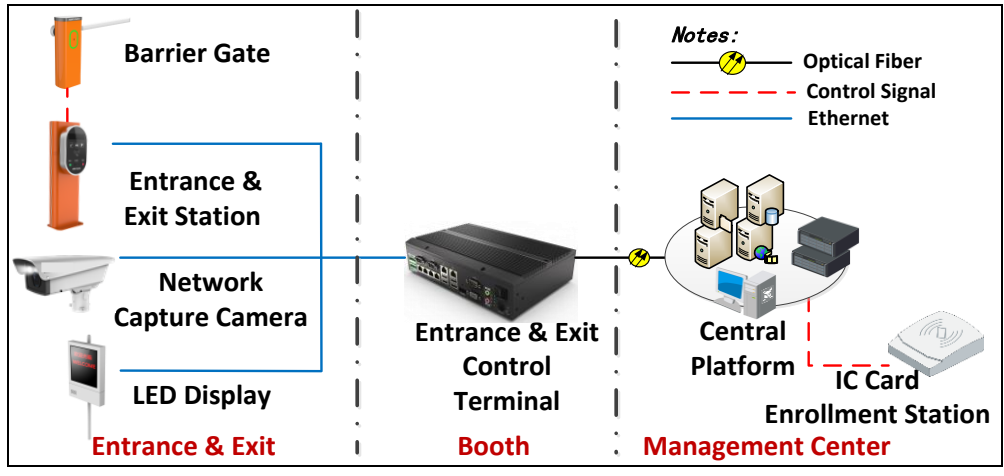

Figure 2-3 Device Connection

You shall acknowledge that the use of the product with Internet access might be under network security risks. For avoidance of any network attacks and information leakage, please strengthen your own protection. If the product does not work properly, please contact with your dealer or the nearest service center.

# Chapter 3 Activation and Login

# 3.1 Activation

#### Purpose

You need to activate the device and set the password for first-time login. You can activate the device via SADP or web browser.

### 

- The default IP address: 192.0.0.64.
- The default port: 8000 for SDK activation, 80 for web browser activation, and 37020 for SADP activation.
- The default user account: *admin*.

### 3.1.1 Activating via SADP

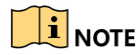

SADP software is enclosed in the disc. You can also download it from the company website.

Step 1 Install SADP software.

After running, it automatically searches the online devices every 1 minute from the subnet where your computer locates. It displays the total number and information of the searched devices in the device list. Device information includes the device type, IP address, port No., gateway, etc.

| То | al numb | er of online devices: | 5        |              |      |                  |              |           | Export                | Refresh   | Modify Network      | Parameters                  |
|----|---------|-----------------------|----------|--------------|------|------------------|--------------|-----------|-----------------------|-----------|---------------------|-----------------------------|
|    | ID 🔺    | Device Type           | Security | IPv4 Address | Port | Software Version | IPv4 Gateway | HTTP Port | Device Serial No      | 1         | Enable DHCP         |                             |
|    | 001     | DS-6708HQHI-SATA      | Active   | 10.16.1.17   | 8000 | V1.0.0build 1508 | 10.16.1.254  | 80        | DS-6708HQHI-SATA0820  | 150806AA  |                     |                             |
|    | 002     | DSI-6701HFH/V         | Active   | 10.16.1.102  | 8000 | V1.0.0build 1507 | 10.16.1.254  | 80        | DSI-6701HFH/V0120150  | 713AAWR2  | Device Serial No.:  | DSI-6701HFH/V0120150713AAWR |
|    | 003     | UNKOWN-DEVICE-T       | Active   | 10.16.1.93   | 8000 | V5.3.10build 150 | 10.16.1.254  | 80        | 20141119CCWR4903406   | 79B       | IP Address:         | 10.16.1.102                 |
|    | 004     | iDS-2DF7284-A         | Active   | 10.16.1.243  | 8000 | V5.3.0build 1505 | 10.16.1.254  | 80        | iDS-2DF7284-A20140504 | сссн4629> | Port                | 8000                        |
|    | 005     | DS-2ZMN3006(YF)       | Inactive | 192.168.1.64 | 8000 | V5.3.0build 1503 | 192.168.1.1  | 80        | DS-2ZMN3006(YF)20150  | 319CCWR4  | Subnet Mask:        | 255.255.255.0               |
|    |         |                       |          |              |      |                  |              |           |                       |           | Gateway:            | 10.16.1.254                 |
|    |         |                       |          |              |      |                  |              |           |                       |           | IPv6 Address:       | fe80::240:3cff:fe42:7c0b    |
|    |         |                       |          |              |      |                  |              |           |                       |           | IPv6 Gateway:       |                             |
|    |         |                       |          |              |      |                  |              |           |                       |           | IPv6 Prefix Length: | 64                          |
|    |         |                       |          |              |      |                  |              |           |                       |           | HTTP Port           | 80                          |
|    |         |                       |          |              |      |                  |              |           |                       |           |                     |                             |
|    |         |                       |          |              |      |                  |              |           |                       |           |                     |                             |
|    |         |                       |          |              |      |                  |              |           |                       |           | Admin Password:     |                             |
|    |         |                       |          |              |      |                  |              |           |                       |           |                     |                             |
|    |         |                       |          |              |      |                  |              |           |                       |           |                     | Modify                      |
|    |         |                       |          |              |      |                  |              |           |                       |           |                     | Forgot Password             |

Figure 3-1 SADP Activation

Step 2 Check the checkbox of the device for activation and the device information will be displayed on the right side. On **Activate the Device** interface, create a password for the device and confirm the password. The system will judge password strength automatically, and we highly recommend you to use a strong password to ensure your data security.

|                                                                       | ce                                                                     |
|-----------------------------------------------------------------------|------------------------------------------------------------------------|
|                                                                       |                                                                        |
| The devi                                                              | ice is not activated.                                                  |
|                                                                       |                                                                        |
|                                                                       |                                                                        |
|                                                                       |                                                                        |
|                                                                       |                                                                        |
| You can modify<br>the                                                 | y the network parameters after<br>e device activation.                 |
| You can modify<br>the                                                 | y the network parameters after<br>e device activation.                 |
| You can modify<br>the                                                 | y the network parameters after<br>e device activation.<br>Activate Now |
| You can modify<br>the                                                 | y the network parameters after<br>a device activation.<br>Activate Now |
| You can modify                                                        | y the network parameters after<br>e device activation.<br>Activate Now |
| You can modify<br>the                                                 | y the network parameters after<br>e device activation.<br>Activate Now |
| You can modify<br>the<br>New Password:<br>Strong                      | y the network parameters after<br>a device activation.<br>Activate Now |
| You can modify<br>the<br>New Password:<br>Strong<br>Confirm Password: | y the network parameters after<br>e device activation.<br>Activate Now |
| You can modify<br>the<br>New Password:<br>Strong<br>Confirm Password: | y the network parameters after<br>a device activation.<br>Activate Now |

Figure 3-2 Activate the Device

# 

**STRONG PASSWORD RECOMMENDED**—We highly recommend you create a strong password of your own choosing (Using a minimum of 8 characters, including at least three of the following categories: upper case letters, lower case letters, numbers, and special characters.) in order to increase the security of your product. And we recommend you reset your password regularly, especially in the high security system, resetting the password monthly or weekly can better protect your product.

- Step 3 Click **Activate** to activate the device. A "The device is activated." hint window pops up when the password is set successfully.
- Step 4 Modify the network parameters. Select the device to be modified in the device list by checking the checkbox and the network parameters of the device will be displayed on the **Modify Network Parameters** interface on the right side. Set the network parameters including IP address, sub network mask, gateway, etc.

| Tot | al number o | f online devices: 5 |      |          |                  |                  |              | Export    | Refresh           | Modify Network      | Parameters             |
|-----|-------------|---------------------|------|----------|------------------|------------------|--------------|-----------|-------------------|---------------------|------------------------|
|     | ID          | Device Type         | Port | Security | ▲   IPv4 Address | Software Version | IPv4 Gateway | HTTP Port | Device Serial No  | Enable DHCP         |                        |
|     | 001         | iDS-2DF7284-A       | 8000 | Active   | 10.16.1.243      | V5.3.0build 1505 | 10.16.1.254  | 80        | iDS-2DF7284-A2014 |                     |                        |
|     | 002         | DS-6708HQHI-SATA    | 8000 | Active   | 10.16.1.17       | V1.0.0build 1508 | 10.16.1.254  | 80        | DS-6708HQHI-SATA  | Device Serial No.:  | 20141119CCWR490340679B |
|     | 003         | DSI-6701HFH/V       | 8000 | Active   | 10.16.1.102      | V1.0.0build 1507 | 10.16.1.254  | 80        | DSI-6701HFH/V01   | IP Address:         | 10.16.1.93             |
|     | 004         | UNKOWN-DEVICE-TYPE  | 8000 | Active   | 10.16.1.93       | V5.3.10build 150 | 10.16.1.254  | 80        | 20141119CCWR4     | Port:               | 8000                   |
|     | 005         | DS-2ZMN3006(YF)     | 8000 | Inactive | 192.168.1.64     | V5.3.0build 1503 | 192.168.1.1  | 80        | DS-2ZMN3006(YF)2  | Subnet Mask:        | 255.255.255.0          |
|     |             |                     |      |          |                  |                  |              |           |                   | Gateway:            | 10.16.1.254            |
|     |             |                     |      |          |                  |                  |              |           |                   | IPv6 Address:       |                        |
|     |             |                     |      |          |                  |                  |              |           |                   | IPv6 Gateway:       | :                      |
|     |             |                     |      |          |                  |                  |              |           |                   | IPv6 Prefix Length: | 0                      |
|     |             |                     |      |          |                  |                  |              |           |                   | HTTP Port:          | 80                     |
|     |             |                     |      |          |                  |                  |              |           |                   | Admin Password:     | ecurity Verification   |
| 4   |             |                     |      |          |                  |                  |              |           | •                 |                     | Forgot Password        |

Figure 3-3 Modify Network Parameters

Step 5 Input the password of the admin account of the device in the **Admin Password** text field and click **Modify** to modify the parameters.

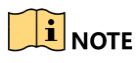

- When setting IP address, keep the IP address of the device and the computer in the same network segment.
- "Admin" is the administrator of the device. We recommend you to create a new user to operate for protecting your data security.

### 3.1.2 Activating via Web Browser

- Step 1 Modify the IP address of your computer to ensure the IP address of the computer and the device are in the same network segment.
- Step 2 Input the default IP address of the entrance & exit station in the address bar of the web browser and press **Enter** to enter the activation interface.

| Activate |                  |                                                                                                    |
|----------|------------------|----------------------------------------------------------------------------------------------------|
|          |                  |                                                                                                    |
|          | User Name        | admin                                                                                                    |
|          | Password         |                                                                                                    |
|          |                  | Valid password range [8-<br>16]. You can use a combination of numbers, to<br>wercase, uppercase and special character for<br>your password with at least two kinds of them<br>contained. |
|          | Confirm Password |                                                                                                    |
|          |                  | ОК                                                                                                    |

Figure 3-4 Activate via Web Browser

Step 3 Enter a new password and click **OK** to activate the device.

### 

- The default IP address of the entrance & exit station is 192.0.0.64.
- You are highly recommended to use a strong password to ensure your data security.

## 3.2 Login via Web Browser

#### Purpose

You can log in to the entrance & exit station via web browser for further operations such as live view, playback, local configuration, etc.

Step 1 In the address bar of the web browser, input the IP address of the entrance & exit station, and press the **Enter** key to enter the login interface.

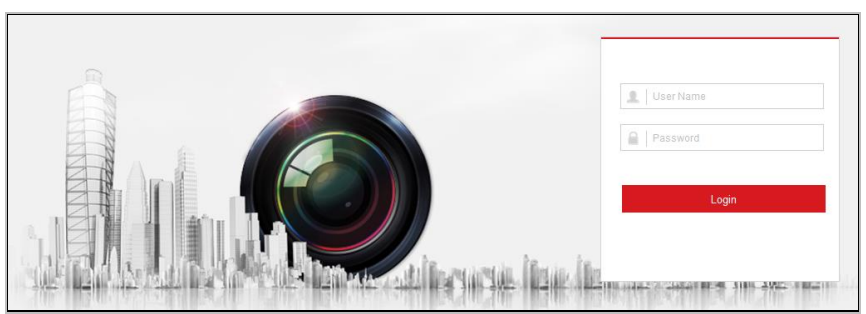

Figure 3-5 Login Interface

### 

You are recommended to use web browser of IE 8 or above.

- Step 2 Input the user name and password of the entrance & exit station.
- Step 3 Click Login.
- Step 4 For the first login, you should install the plug-in before other operations. Click **Please click here to download and install the plug-in. Close the browser when installing the plug-in.** on the live view page, run and install the plug-in according to the prompt. After the installation of plug-in, re-open the web browser and login.

### 

Close your web browser during the installation of the plug-in.

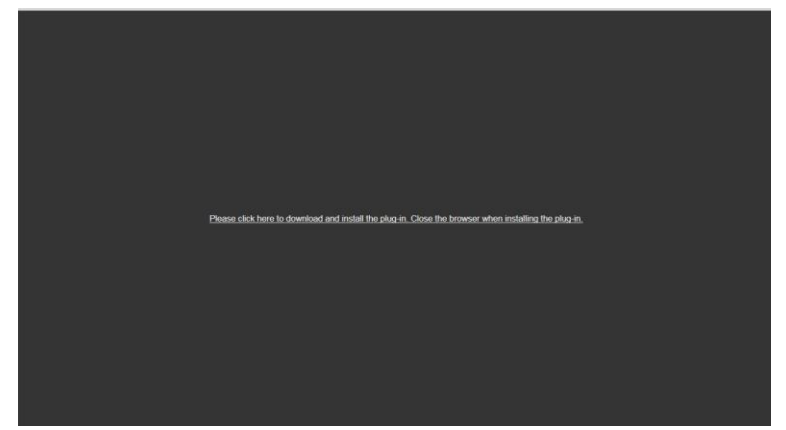

Figure 3-6 Install the Plug-in

Step 5 After login, you enter the Live View interface as below.

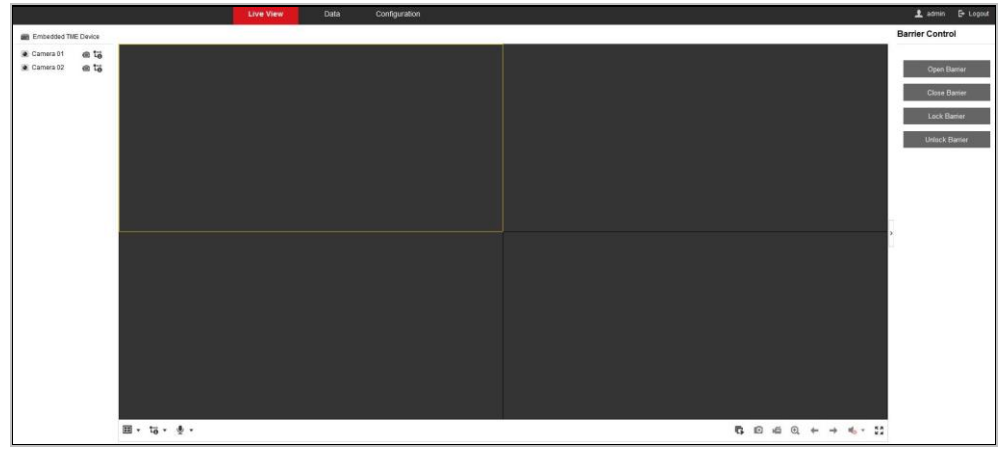

Figure 3-7 Live View Interface

# Chapter 4 Live View

#### Purpose

Click **Live View** to enter the Live View interface. You can control live view of the connected cameras and barrier on the interface.

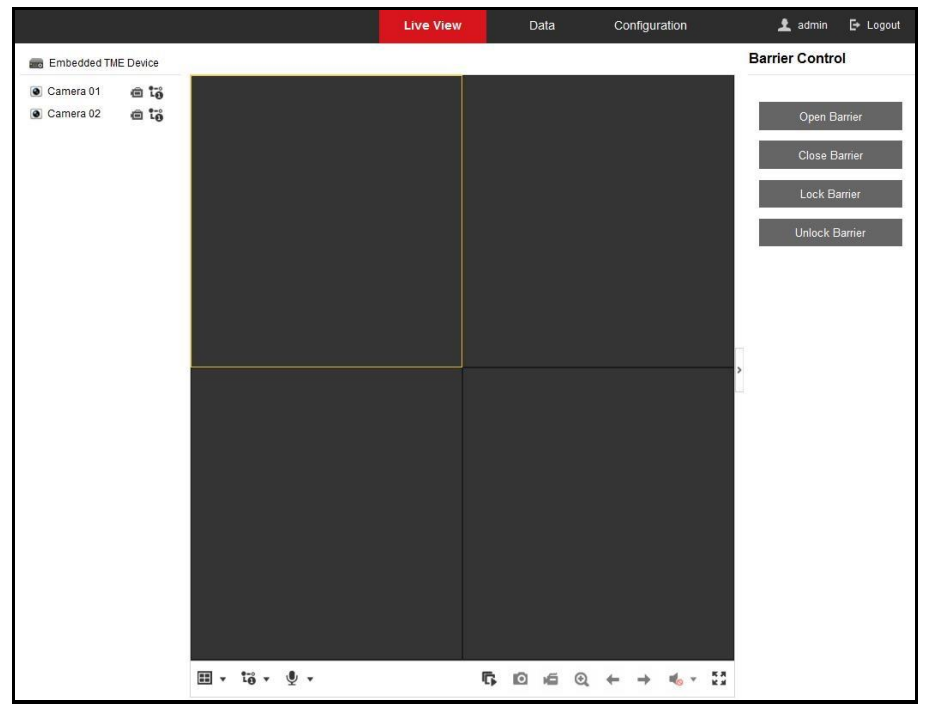

Figure 4-1 Live View

On the Live View interface, see the following table for the functions of the interface icons.

| Icon | Name                                        | Description                                                                                 |
|------|---------------------------------------------|---------------------------------------------------------------------------------------------|
| • /  | Start/Stop Live View of the Selected Camera | Start/Stop live view of the selected camera.                                                |
| •    | Select Window Division<br>Mode              | Select the window division mode.<br>1, 4, 9 and 16 window division<br>modes are selectable. |
| •    | Select Stream Type                          | Main Stream and Sub-Stream are selectable.                                                  |
| Ŷ    | Start Two-Way Audio                         | Start two-way audio.                                                                        |

#### Table 4-1 Icon Description

| G, G                             | Start/Stop All Live View | Start/Stop live view of all the cameras.                                                  |
|----------------------------------|--------------------------|-------------------------------------------------------------------------------------------|
| Ō                                | Capture                  | Capture picture in live view.                                                             |
| <b>نھ</b> <sub>/</sub> <b>نھ</b> | Start/Stop All Recording | Start/Stop recording of all the cameras.                                                  |
| <b>⋳</b> / <mark>@</mark>        | Enable/Disable e-PTZ     | Enable/Disable e-PTZ function.                                                            |
| +                                | Prev. Page               | Go for live view of the previous page.                                                    |
| <b>→</b>                         | Next Page                | Go for live view of the next page.                                                        |
|                                  | Audio On/Off             | Turn on/off the audio in live view                                                        |
|                                  | Adjust the Volume        | Slide the bar to adjust the volume.                                                       |
| кл<br>¥ ¥                        | Full Screen              | Display the live view of the selected camera in full screen.<br>Press <b>ESC</b> to exit. |
| Open Barrier                     | Open Barrier             | Open barrier.                                                                             |
| Close Barrier                    | Close Barrier            | Close barrier.                                                                            |
| Lock Barrier                     | Lock Barrier             | Lock barrier.                                                                             |
| Unlock Barrier                   | Unlock Barrier           | Unlock barrier.                                                                           |

# 

The functions of different models may differ. Refer to the actual operation interface.

# Chapter 5 Searching Data

#### Purpose

Click **Data** to enter the Search Data interface. You can search card and vehicle information via the configured search conditions.

# 5.1 Searching Card

#### Purpose

You can search card according to the Card Type and Card Status, or you can input the Card No. to search the specific card.

Step 1 Click **Card Search** tab to enter the Card Search interface.

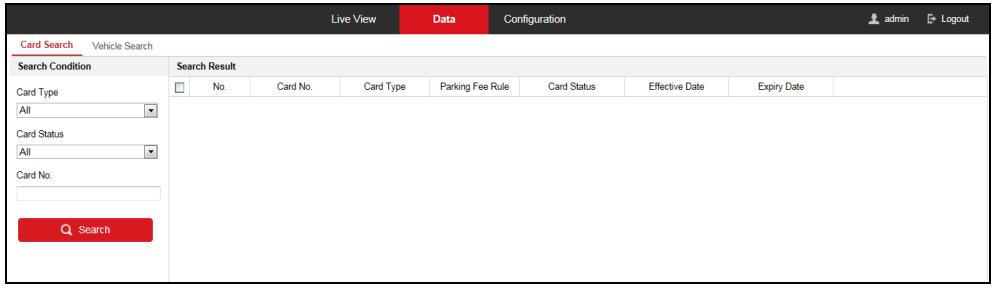

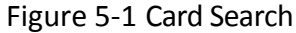

Step 2 (Optional) On the Search Condition panel, select the Card Type. All, Internal Card and Temporary Card are selectable.

The default option is All.

Step 3 (Optional) Select the Card Status. All, Normal, Lost, Cancelled are selectable.

The default option is All.

- Step 4 (Optional) Input the Card No. in the text field.
- Step 5 Click **Search** to search the card. The search results will be displayed on the right. You can view the information of the Card No., Card Type, Parking Fee Rule, Card Status, Effective Date and Expiry Date.

## 5.2 Searching Vehicle

Purpose

You can search vehicle according to the Vehicle Type and License Plate Color, or you can input the License Plate Number to search the specific vehicle.

Step 1 Click Vehicle Search tab to enter the Vehicle Search interface.

|                                                     |               | Live View       | Data                 | Configuration       |              | 👤 admin 🕞 Logout |
|-----------------------------------------------------|---------------|-----------------|----------------------|---------------------|--------------|------------------|
| Card Search Vehicle Search                          |               |                 |                      |                     |              |                  |
| Search Condition                                    | Search Result |                 |                      |                     |              |                  |
| License Plate Number                                | No.           | Linked Card No. | License Plate Number | License Plate Color | Vehicle Type |                  |
| Vehicle Type All  Cleane Plate Color All  Q. Search |               |                 |                      |                     |              |                  |

Figure 5-2 Vehicle Search

- Step 2 (Optional) Input the License Plate Number in the text field.
- Step 3 (Optional) Select the Vehicle Type. All, Light-Duty Vehicle, Oversize Vehicle and Other are selectable.
- Step 4 (Optional) Select the License Plate Color. All, Blue, Yellow, White, Black, Other are selectable.
- Step 5 Click **Search** to search the vehicle. The search results will be displayed on the right. You can view the information of the Linked Card No., License Plate Number, License Plate Color and Vehicle Type.

# Chapter 6 Configuring General Parameters

# 6.1 Configuring Local Settings

Step 1 Enter the Local Configuration interface.

#### Configuration > Local

|   |                   | L                             | ive View                      | Data     | Configuration |        | 上 admin | E+ Logout |
|---|-------------------|-------------------------------|-------------------------------|----------|---------------|--------|---------|-----------|
|   |                   |                               |                               |          |               |        |         |           |
| 9 | Local             | Live View Parameters          |                               |          |               |        |         |           |
|   | System            | Protocol                      | TCP                           | UDP      | MULTICAST     |        |         |           |
| Ð | Network           | Stream Type                   | Main Stream                   | Sub-Stre | am            |        |         |           |
| 1 | Image             | Play Performance              | Shortest Delay                | Auto     |               |        |         |           |
| Ē | Event             | Rules                         | e Enable                      | Oisable  |               |        |         |           |
| 曲 | Entrance and Exit | Image Size                    | <ul> <li>Auto-Fill</li> </ul> | 4:3      | 6:9           |        |         |           |
|   |                   | Auto Start Live View          | Yes                           | No       |               |        |         |           |
|   |                   | Image Format                  | ø JPEG                        | BMP      |               |        |         |           |
|   |                   | Record File Settings          |                               |          |               |        |         |           |
|   |                   | Record File Size              | 256M                          | 512M     | 💿 1G          |        |         |           |
|   |                   | Save record files to          | D:\                           |          |               | Browse |         |           |
|   |                   | Capture and Clip Settings     |                               |          |               |        |         |           |
|   |                   | Save captures in live view to | D:\                           |          |               | Browse |         |           |
|   |                   |                               |                               |          |               |        |         |           |
|   |                   | 🗎 Save                        |                               |          |               |        |         |           |

Figure 6-1 Local Configuration

- Step 2 Configure the Live View Parameters, Record File Settings and Picture and Clip Settings on this interface.
  - Live View Parameters
  - Protocol: TCP, UDP and MULTICAST are selectable. TCP is selected by default. Select UDP when high requirement of video stream is not needed and the network is not stable. Select MULTICAST when there are multiple users and you need to configure multicast address before you select it.
  - 2) Stream Type: Main Stream and Sub-Stream are selectable.
  - 3) **Play Performance**: Shortest Delay and Auto are selectable. Auto is selected by default. Auto mode considers both real time and fluency. While Shortest Delay mode has good real-time performance but it may influence the fluency.
  - 4) **Rules**: Enable and Disable are selectable. If you enable rules, the live view will display the configured VCA rule lines or quadrilaterals.
  - 5) Image Size: Auto-Fill, 4:3 and 16:9 are selectable.
  - 6) Auto Start Live View: If you select Yes, live view will automatically starts after the device is accessed.

7) Image Format: Select the captured picture format. JPEG and BMP are selectable.

#### • Record File Settings

- 1) **Record File Size**: 256M, 512M and 1G are selectable. It is the size of single video record file saved locally.
- 2) Save record files to: Click Browse to set the local path to save the video record files.

#### Capture and Clip Settings

Save captures in live view to: Click Browse to set the local path to save the captures in live view.

### 6.2 Configuring System Settings

### 6.2.1 Configuring Basic Information

#### Step 1 Enter the Basic Information interface.

Configuration > System > System Settings > Basic Information

| Basic Information Time | Settings                     |
|------------------------|------------------------------|
| Device Name            | Embedded TME Device          |
| Device No.             | 255                          |
| Model                  | 123                          |
| Serial No.             | 1230420161219AAWR345433934WC |
| Firmware Version       | V2.0.4 build 161215          |
| Encoding Version       | V1.0 build 161125            |
| Web Version            | V4.0.1 build 161130          |
| Plugin Version         | V3.0.5.38                    |
| Number of Channels     | 2                            |
| Number of HDDs         | 0                            |
| Number of Alarm Input  | 4                            |
| Number of Alarm Output | 4                            |
|                        |                              |
| 🖹 Save                 |                              |

Figure 6-2 Basic Information

Step 2 (Optional) Edit the Device Name and Device No.

Step 3 View the other device information including Model, Serial No., Firmware Version, Encoding Version, Web Version, Plugin Version, Number of Channels, Number of HDDs, Number of Alarm Input and Number of Alarm Output.

Step 4 Click Save to save the settings.

### 

Number of Channels, Number of HDDs and Number of Alarm Input depend on the actual device.

### 6.2.2 Configuring Time Settings

Step 1 Enter the Time Settings interface.

Configuration > System > System Settings > Time Settings

| Basic Information Ti | me Settings                            |
|----------------------|----------------------------------------|
| Time Zone            | (GMT+08:00) Beijing, Urumqi, Singapore |
| NTP                  |                                        |
| ◎ NTP                |                                        |
| Server Address       |                                        |
| NTP Port             | 123                                    |
| Interval             | 60 minute(s)                           |
| Manual Time Sync     | <b>h</b>                               |
| Manual Time Sync.    |                                        |
| Device Time          | 2016-12-05T15:12:09                    |
| Set Time             | 2016-12-05T15:11:50                    |
| DST                  |                                        |
| Enable DST           |                                        |
| Start Time           | Jan 🔻 First 💌 Sun 💌 00 💌               |
| End Time             | Jan 💌 First 💌 Sun 💌 00 💌               |
| DST Bias             | 30min 💌                                |
|                      |                                        |
| 🗎 Save               |                                        |

Figure 6-3 Time Settings

Step 2 Select the Time Zone.

Step 3 Configure the synchronization (NTP Time Synchronization or Manual Time Synchronization).

- **NTP**: After enabling NTP, the NTP server will synchronize the device time at regular intervals.
- 1) Click the radio button before NTP to enable it.
- 2) Input the Server Address, NTP Port and Interval.
- **Manual Time Sync.**: After enabling Manual Time Synchronization, the device time can be synchronized with the set time or the computer time.
- 1) Click the radio button before Manual Time Sync. to enable it.
- 2) Click 🖾 to set the time.

3) (Optional) Check the checkbox of **Sync. with computer time** to synchronize the device time with the computer time.

Step 4 (Optional) Configure the DST.

- 1) Check the checkbox of **Enable DST** to enable it.
- 2) Configure the Start Time, End Time and DST Bias.

Step 5 Click **Save** to save the settings.

#### 6.2.3 Maintenance

Step 1 Enter the Maintenance interface.

Configuration > System > Maintenance > Upgrade & Maintenance

| Upgrade & Maintenance                 |                                                                                                    |
|---------------------------------------|----------------------------------------------------------------------------------------------------|
| Reboot                                |                                                                                                    |
| Reboot                                | Reboot the device.                                                                                                    |
| Default                               |                                                                                                    |
| Restore                               | Reset all the parameters, except the IP parameters and user information, to the default settings.                                     |
| Default                               | Restore all parameters to default settings.                                                                                           |
| Format Database                       |                                                                                                    |
| Format                                | Delete all the data synchronized from the control client.                                                                             |
| Format All                            | Delete all the data in the database.                                                                                                  |
| Export                                |                                                                                                    |
| Export                                |                                                                                                    |
| Import Config. File                   |                                                                                                    |
| Device Parameters                     | Browse Import                                                                                                    |
| Status                                |                                                                                                    |
| Upgrade                               |                                                                                                    |
| Firmware                              | Browse Upgrade                                                                                                    |
| Status                                |                                                                                                    |
| Note: The upgrading pro<br>upgrading. | ocess will be 1 to 10 minutes, please don't disconnect power to the device during the process. The device reboots automatically after |

Figure 6-4 Maintenance

Step 2 Configure the following parameters.

#### • Reboot

Click **Reboot** to reboot the device.

- Restore
  - 1) (Optional) Click **Restore** to reset parameters, except the IP parameters, user information and video standard, to the default settings.
  - 2) (Optional) Click **Default** to restore all parameters to default settings.
- Format Database

- 1) (Optional) Click **Format** to delete all the data synchronized from the control client.
- 2) (Optional) Click Format All to delete all the data in the database.
- Export

Click **Export** to export the device parameters to the computer.

- Import Configuration File
  - 1) Click **Browse** to select the configuration file from the computer.
  - 2) Click **Import** to import the selected configuration file to the device.
- Upgrade
  - 1) Click **Browse** to select the upgrade file from the computer.
  - 2) Click **Upgrade** to upgrade the firmware.

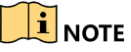

- The device will reboot automatically after upgrading. Don't disconnect power to the device during the process.
- The parameters can only be imported or exported among the same model and the same version of the device.

## 6.2.4 Configuring Security

Step 1 Enter the Security Service interface.

Configuration > System > Security

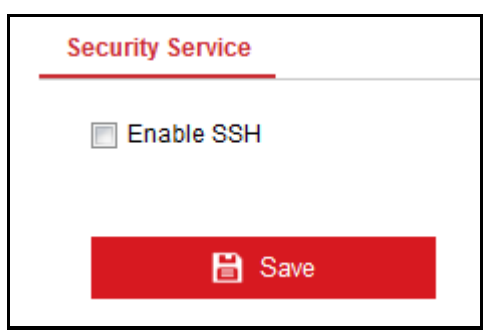

Figure 6-5 Security Configuration

Step 2 Check the checkbox of **Enable SSH** to enable the SSH function.

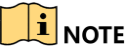

Enabling SSH (Secure Shell) can encrypt and compress the data and reduce the transmission time.

### 6.2.5 Managing Camera

#### Purpose

You can view the information of analog cameras and add, modify or delete the IP cameras.

Managing Analog Camera

Step 1 Enter the Analog Camera management interface.

Configuration > System > Camera Management > Analog Camera

| Analog Car | nera IP Camera |             |
|------------|----------------|-------------|
|            |                |             |
| Analo      | g Camera       |             |
| No.        |                | Camera Name |
| 1          |                | Camera 01   |
| 2          |                | Camera 02   |

Figure 6-6 Analog Camera

Step 2 View the information of the analog cameras.

### Managing IP Camera

Enter the IP Camera management interface.

Configuration > System > Camera Management > IP Camera

| nalog | Camera IF   | P Camera   |             |                 |        |          |         |               |
|-------|-------------|------------|-------------|-----------------|--------|----------|---------|---------------|
| IP    | Camera      |            |             |                 | Add    | Modify   | Delete  | Quick Add     |
|       | Channel No. | IP Address | Channel No. | Management Port | Status | Protocol | Connect | Arming Status |
|       |             |            |             |                 |        |          |         |               |
|       |             |            |             |                 |        |          |         |               |
|       |             |            |             |                 |        |          |         |               |
|       |             |            |             |                 |        |          |         |               |
|       |             |            |             |                 |        |          |         |               |
|       |             |            |             |                 |        |          |         |               |
|       |             |            |             |                 |        |          |         |               |
|       |             |            |             |                 |        |          |         |               |
|       |             |            |             |                 |        |          |         |               |
|       |             |            |             |                 |        |          |         |               |
|       |             |            |             |                 |        |          |         |               |

Figure 6-7 Camera Management

- Adding IP Camera Manually
- 1) Click Add to enter the Add IP Camera interface.

| IP Camera         |                                                                                                    | >         | < |
|-------------------|----------------------------------------------------------------------------------------------------|-----------|---|
| IP Camera Address |                                                                                                    |           |   |
| Protocol          | HIKVISION                                                                                                    |           |   |
| Management Port   | 8000                                                                                                    |           |   |
| User Name         | admin                                                                                                    |           |   |
| Password          |                                                                                                    |           |   |
| Confirm           | Valid password range [8-16]. You<br>can use a combination of numbers,<br>lowercase, uppercase and special<br>character for your password with at<br>least two kinds of them contained. |           |   |
| Contirm           |                                                                                                    | OK Cancel |   |

Figure 6-8 Add IP camera

- 2) Input the IP Camera Address, Management Port, User Name and Password of the IP camera.
- 3) Confirm the password.
- 4) Click **OK** to add it and the added camera will be displayed on the IP Camera interface.

#### • Quick Add

1) Click **Quick Add** to enter the Quick Add interface and it will show the online devices in the same network segment.

| Qui | ck Add     |                    |          |                 |                  |                   |            |                     | ×  |
|-----|------------|--------------------|----------|-----------------|------------------|-------------------|------------|---------------------|----|
|     | IP Addres  | Number of Channels | Protocol | Management Port | IPv4 Subnet Mask | MAC Address       | Serial No. | Firmware Version    |    |
| [   | 10.13.4.20 | 3 1                |          | 8000            | 255.255.255.0    | 44:19:b7:11:5e:4a | 435620100  | V3.8.0build 150113  |    |
|     | 10.13.4.20 | 2 1                |          | 8000            | 255.255.255.0    | c0:56:e3:a1:76:64 | 486414223  | V3.8.15build 150506 |    |
|     |            |                    |          |                 |                  |                   |            |                     |    |
|     |            |                    |          |                 |                  |                   |            |                     |    |
|     |            |                    |          |                 |                  |                   |            |                     |    |
|     |            |                    |          |                 |                  |                   |            |                     |    |
|     |            |                    |          |                 |                  |                   |            |                     |    |
|     |            |                    |          |                 |                  |                   |            |                     |    |
|     |            |                    |          |                 |                  |                   |            |                     |    |
|     |            |                    |          |                 |                  |                   |            |                     |    |
|     |            |                    |          |                 |                  |                   |            |                     |    |
|     |            |                    |          |                 |                  |                   |            |                     |    |
|     |            |                    |          |                 |                  |                   |            |                     |    |
|     |            |                    |          |                 |                  |                   |            |                     |    |
|     |            |                    |          |                 |                  |                   |            | OK Cano             | ei |

Figure 6-9 Quick Add

- 2) Check the checkbox of the camera for adding.
- 3) Click OK to add it.

- Modifying the Added IP Camera
- 1) On the IP Camera interface, check the checkbox of the camera for modifying.
- 2) Click **Modify** to enter the Modify IP Camera interface.

| IP Camera Address | 10.16.6.250                                                                                                    |  |
|-------------------|----------------------------------------------------------------------------------------------------|--|
| Protocol          | HIKVISION                                                                                                    |  |
| Management Port   | 8000                                                                                                    |  |
| Channel No.       | 1                                                                                                    |  |
| User Name         | admin                                                                                                    |  |
| Password          | •••••                                                                                                    |  |
|                   | Valid password range [8-16]. You<br>can use a combination of numbers,<br>lowercase, uppercase and special<br>character for your password with at<br>least two kinds of them contained. |  |
| Confirm           | •••••                                                                                                    |  |

Figure 6-10 Modify IP Camera

- 3) Modify the parameters including the **IP Camera Address**, **Management Port**, **User Name** and **Password** of the IP camera.
- 4) Click **OK** to save the settings.

#### • Deleting the Added IP Camera

- 1) On the IP Camera interface, check the checkbox of the camera for deleting.
- 2) Click **Delete** to delete it.

### 6.2.6 Managing User

#### Purpose

You can add, modify and delete users and set user permissions on the User Management interface.

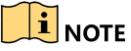

By default, there is only one user account *admin* and the level is Administrator. Up to 31 users can be created and it differs according to different models.

Enter the User Management interface.

Configuration > System > User Management

| User List |           | Add Modify Delete |
|-----------|-----------|-------------------|
| No.       | User Name | Level             |
| 1         | admin     | Administrator     |
|           |           |                   |
|           |           |                   |
|           |           |                   |
|           |           |                   |
|           |           |                   |
|           |           |                   |
|           |           |                   |
|           |           |                   |
|           |           |                   |
|           |           |                   |

Figure 6-11 User Management

### Adding User

Step 1 Click Add to enter the Add User interface.

| Add User                |                                                                                                    | × |
|-------------------------|----------------------------------------------------------------------------------------------------|---|
| User Name               | Test                                                                                                    |   |
| Level                   | Operator                                                                                                    |   |
| Password                | ••••••                                                                                                    |   |
|                         | Strong<br>Valid password range [8-16]. You<br>can use a combination of numbers,<br>lowercase, uppercase and special<br>character for your password with at<br>least two kinds of them contained. |   |
| Confirm                 | •••••                                                                                                    |   |
| Select All              |                                                                                                    |   |
| E Local: Upgrade/Form   | at 🔺                                                                                                    |   |
| Cocal: Shutdown/Reb     | voot                                                                                                    |   |
| Local: Parameters Se    | ettings                                                                                                    |   |
| Local: Log Search       | =                                                                                                    |   |
| Local: Playback         |                                                                                                    |   |
| Local: Manual Operation | tion                                                                                                    |   |
| Local: PTZ Control      |                                                                                                    |   |
| Local: Video Export     |                                                                                                    |   |
| Remote: Parameters      | Settings                                                                                                    |   |
| Remote: Log Search      | / Interrogate Wor                                                                                                    |   |
| Remote: Upgrade / F     | ormat                                                                                                    |   |
| Remote: Two-W/av Ar     | ulio *                                                                                                    |   |
|                         | OK Cance                                                                                                    | I |

Figure 6-12 Add User

Step 2 Input the User Name, select the Level as Operator or User, input the Password and confirm it.

# 

<u>STRONG PASSWORD RECOMMENDED</u>—We highly recommend you create a strong password of your own choosing (Using a minimum of 8 characters, including at least three of the following categories: upper case letters, lower case letters, numbers, and special characters.) in order to increase the security of your product. And we recommend you reset your password regularly, especially in the high security system, resetting the password monthly or weekly can better protect your product.

Step 3 Check the checkbox(es) to select the user permission(s).

Step 4 Or you can check the checkbox of Select All to select all the permissions.

Step 5 Click **OK** to save the settings.

### Modifying User

Step 1 Select the user account for modifying and click Modify.

| Modify User                                     |                                                                                                    |        | ×      |
|-------------------------------------------------|----------------------------------------------------------------------------------------------------|--------|--------|
| User Name                                       | Test                                                                                                    | ]      |        |
| Level                                           | Operator 💌                                                                                                    | ]      |        |
| Password                                        | •••••                                                                                                    |        |        |
|                                                 | Valid password range [8-16]. You<br>can use a combination of numbers,<br>lowercase, uppercase and special<br>character for your password with at<br>least two kinds of them contained. | Strong |        |
| Confirm                                         | •••••                                                                                                    |        |        |
| Select All                                      |                                                                                                    |        |        |
| Local: Upgrade/Forma                            | t ^                                                                                                    |        |        |
| Local: Shutdown/Rebo                            | pot                                                                                                    |        |        |
| Local: Parameters Set                           | tings                                                                                                    |        |        |
| Local: Log Search                               | E                                                                                                    |        |        |
| Camera Manag                                    | ement                                                                                                    |        |        |
| Local: Playback                                 |                                                                                                    |        |        |
| Local: Maridal Operation     Local: PTZ Control |                                                                                                    |        |        |
| Local: Video Export                             |                                                                                                    |        |        |
| Remote: Parameters \$                           | Settinas                                                                                                    |        |        |
| Remote: Log Search /                            | Interrogate Wor                                                                                                    |        |        |
| Remote: Ungrade / Fo                            | -<br>mat +                                                                                                    |        |        |
|                                                 |                                                                                                    | ОК     | Cancel |

Figure 6-13 Modify User

Step 2 Modify the User Name, Password, Level and permissions.

- For *admin* account, you can only modify the password.
- We highly recommend you to use strong password for security purpose.

Step 3 Click **OK** to save the settings.

**Deleting User** 

Step 1 Select the user account for deleting.

Step 2 Click Delete to delete it.

You cannot delete the *admin* account.

# 6.3 Configuring Network

#### Purpose

You can configure TCP/IP, port and two-way audio for the network configuration.

6.3.1 Configuring TCP/IP

Step 1 Enter the TCP/IP interface.

Configuration > Network > Basic Settings > TCP/IP

| TCP/IP Port          |                           |  |  |  |  |  |
|----------------------|---------------------------|--|--|--|--|--|
| Lan1                 |                           |  |  |  |  |  |
| NIC Type             | Auto                      |  |  |  |  |  |
|                      | DHCP                      |  |  |  |  |  |
| IPv4 Address         | 10.14.6.181               |  |  |  |  |  |
| IPv4 Subnet Mask     | 255.255.255.0             |  |  |  |  |  |
| IPv4 Default Gateway | 10.14.6.254               |  |  |  |  |  |
| IPv6 Address         | fe80::c256:e3ff:fec6:e085 |  |  |  |  |  |
| IPv6 Default Gateway |                           |  |  |  |  |  |
| MAC Address          | c0:56:e3:c6:e0:85         |  |  |  |  |  |
| MTU                  | 1500                      |  |  |  |  |  |
| DNS Server           |                           |  |  |  |  |  |
| Preferred DNS Server | 8.8.8.8                   |  |  |  |  |  |
| Alternate DNS Server |                           |  |  |  |  |  |
|                      |                           |  |  |  |  |  |
| 🖹 Save               |                           |  |  |  |  |  |

Figure 6-14 TCP/IP Configuration

Step 2 Configure the parameters, including the NIC Type, IPv4/IPv6 Address, IPv4/IPv6 Subnet Mask, IPv4/IPv6 Default Gateway, MAC Address and MTU.

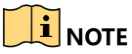

- MTU refers to the maximum size of data packet in transmission.
- Step 3 (Optional) If the DHCP server is available, you can check the checkbox of **DHCP** to automatically obtain an IP address and other network parameters.
- Step 4 (Optional) If the DNS server settings are required for some applications (e.g., sending email), you should properly configure the **Preferred DNS Server** and **Alternate DNS server**.
- Step 5 Click Save to save the settings.

### 6.3.2 Configuring Port

Step 1 Enter the Port configuration interface.

Configuration > Network > Basic Settings > Port

| TCP/IP Port |      |
|-------------|------|
| HTTP Port   | 80   |
| RTSP Port   | 554  |
| HTTPS Port  | 0    |
| Server Port | 8000 |

Figure 6-15 Port Configuration

Step 2 View the port parameters including **HTTP Port** (80 by default), **RTSP Port** (554 by default), **HTTPS Port** (0 by default) and **Server Port** (8000 by default).

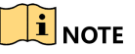

Do not modify the default port parameters freely. If there is port conflict and you have to modify the parameters, modify the following information.

- HTTP Port and HTTPS Port: Add the modified port to the address if you log in to the device via web browser. E.g., if you modify the HTTP Port to 81, input *http://192.168.1.64:81* in the address bar to log in to the device via web browser.
- **RTSP Port**: Ensure the modified RTSP Port is available.
- **Server Port**: If you modify the Server Port and want to log in to the device via client, you have to input the modified Server Port on the login interface.

## 6.3.3 Configuring Two-Way Audio

Step 1 Enter the Two-Way Audio interface.

Configuration > Network > Advanced Settings > Two-way Audio

| Two-Way Audio |            |
|---------------|------------|
| IP Address    | 10.12.6.15 |
| Port          | 8708       |
|               |            |
| 🗎 Save        |            |

Figure 6-16 Two-Way Audio

Step 2 Input the IP Address and Port.

Step 3 Click Save to save the settings.

# 6.4 Configuring Image

## 6.4.1 Configuring Display Settings

Step 1 Enter the Display Settings interface.

Configuration > Image > Display Settings

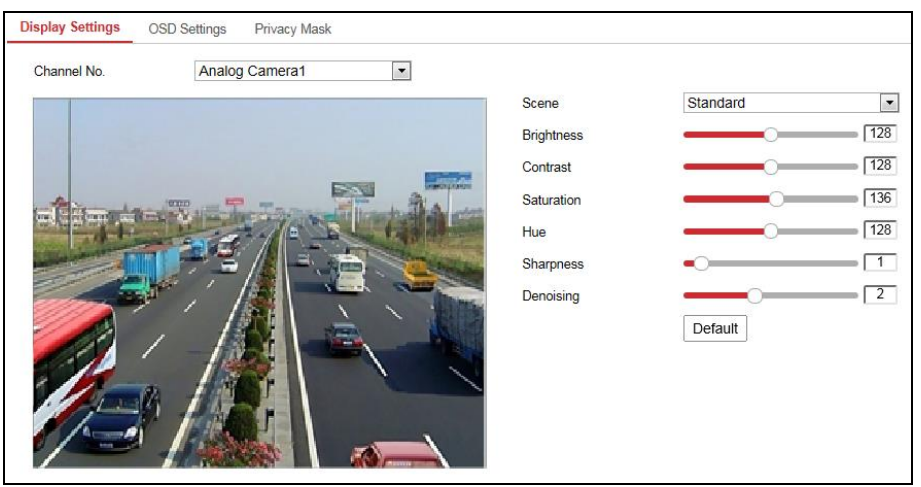

Figure 6-17 Display Settings

Step 2 Select the Channel No. from the drop-down list.

Step 3 Configure the image display of the selected camera.

1) Scene: Select the scene type from the drop-down list according to the real scene. Standard, Outdoor, Indoor and Dim Light are selectable.

- 2) **Brightness:** Slide the bar to adjust brightness of the image. The value ranges from 0 to 255.
- 3) Contrast: Slide the bar to adjust contrast of the image. The value ranges from 0 to 255.
- 4) **Saturation:** Slide the bar to adjust color saturation of the image. The value ranges from 0 to 255.
- **5) Hue:** Slide the bar to adjust hue of the image. It describes the degree to which a stimulus can be described as similar to or different from stimuli that are described as red, green, blue, and yellow, which ranges from 0 to 255.
- 6) **Sharpness:** Slide the bar to adjust sharpness of the image. It enhances the details of the image by sharpening the edges in the image. The value ranges from 0 to 255.
- 7) **Denoising:** Slide the bar to adjust denoising of the image. It reduces the noise in the digital image. The value ranges from 0 to 5.
- Step 4 (Optional) Click **Default** to set the parameters to the defaullt value in each scene type.

6.4.2 Configuring OSD Settings

Step 1 Enter the OSD Settings interface.

Configuration > Image > OSD Settings

| hannel No.   | Analog Camera1                |                |            |   |
|--------------|-------------------------------|----------------|------------|---|
| 2016 12 09 E | riday 10:00:20                | Display Name   |            |   |
| 2010-12-03 F | 10.00.20                      | ✓ Display Date |            |   |
|              |                               | Display Week   |            |   |
| -            |                               | Camera Name    | Camera 01  |   |
|              |                               | Time Format    | 24-hour    | • |
|              |                               | Date Format    | YYYY MM DD | • |
|              |                               | Text Overlay   |            |   |
|              |                               | E 1            |            |   |
| CP 1         |                               | 2              |            |   |
| . Call       |                               | 3              |            |   |
| 1-1          | Camera (                      | 1 4            |            |   |
| isplay Mode  | Not Transparent & Not Flashin |                |            |   |
|              |                               |                |            |   |

Figure 6-18 OSD Settings

Step 2 Select the Channel No. from the drop-down list.

Step 3 Configure the OSD settings of the selected camera.

- 1) Check the corresponding checkbox(es) to display name, date or week for OSD.
- 2) Edit the camera name in the text field of Camera Name.

- 3) Select the Time Format and Date Format.
- 4) (Optional) Drag the text frame in the live view window to adjust the OSD position.
- 5) (Optional) Edit the **Text Overlay**. Check the checkbox(es) in front of the text field(s) to enable the on-screen display and input the characters in the text field(s). You can drag the red text frame in the live view window to adjust the position.

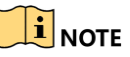

Up to 4 texts can be overlaid in live view.

Step 4 Select the Display Mode from the drop-down list. Transparent & Flashing, Transparent & Not Flashing, Not Transparent & Flashing, Not Transparent & Not Flashing are selectable.

Step 5 (Optional) Click **Copy to** to copy the settings to other cameras if required.

Step 6 Click Save to save the settings.

### 6.4.3 Configuring Privacy Mask

#### Purpose

Privacy mask enables you to cover certain areas on the live video to prevent certain spots in the surveillance area from being viewed and recorded.

Step 1 Enter the Privacy Mask configuration interface.

Configuration > Image > Privacy Mask

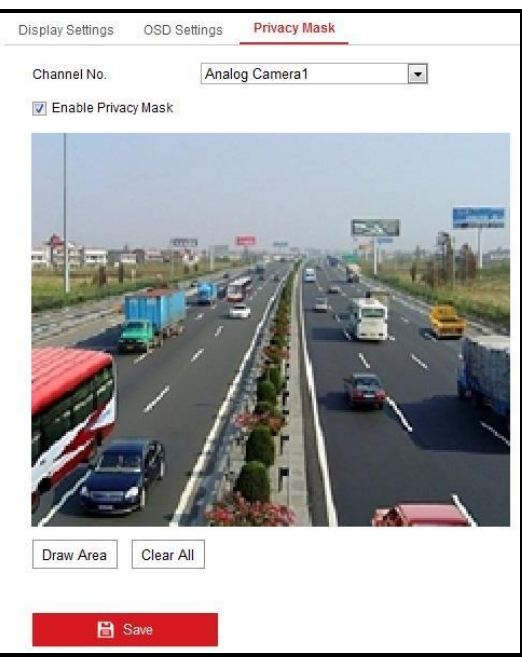

Figure 6-19 Privacy Mask

Step 2 Select the **Channel No.** from the drop-down list.

Step 3 Check the checkbox of Enable Privacy Mask to enable this function.

Step 4 Configure the privacy mask.

- 1) Click Draw Area to start drawing.
- 2) Hold and drag the mouse to draw the mask area in the live view window.
- 3) Click **Stop Drawing** to finish drawing.
- 4) (Optional) Click **Clear All** to clear all the configured privacy masks.

Step 5 Click Save to save the settings.

### 

- Privacy Mask function may not be supported by certain display modes. Refer to the actual interface for detailed information.
- Up to 4 privacy masks are configurable.

# 6.5 Configuring Event

### 6.5.1 Configuring Alarm Input

Step 1 Enter the Alarm Input interface.

Configuration > Event > Basic Event > Alarm Input

| Alar     | Alarm Input Alarm Output Exception |          |         |           |          |    |       |         |     |    |    |    |    |               |
|----------|------------------------------------|----------|---------|-----------|----------|----|-------|---------|-----|----|----|----|----|---------------|
| AI       | Alarm Input No. A<-1               |          |         | •         | IP Addre | SS | Local |         |     |    |    |    |    |               |
| AI       | larm Ty                            | pe       | NO      |           |          |    | •     | Alarm N | ame |    |    |    |    | (cannot copy) |
| <b>V</b> | Enab                               | le Alarm | Input H | andling   |          |    |       |         |     |    |    |    |    |               |
|          | Arming                             | ) Schedu | ile     | Linkage I | lethod   |    |       |         |     |    |    |    |    |               |
|          | ×                                  | Delete   | Î I     | Delete Al |          |    |       |         |     |    |    |    |    |               |
|          | Mon                                | 0        | 2       | 4         | 6        | 8  | 10    | 12      | 14  | 16 | 18 | 20 | 22 | 24            |
|          | Tue                                | 0        | 2       | 4         | 6        | 8  | 10    | 12      | 14  | 16 | 18 | 20 | 22 | 24            |
|          | Wed                                | 0        | 2       | 4         | 6        | 8  | 10    | 12      | 14  | 16 | 18 | 20 | 22 | 24            |
|          | Thu                                | 0        | 2       | 4         | 6        | 8  | 10    | 12      | 14  | 16 | 18 | 20 | 22 | 24            |
|          | Fri                                | 0        | 2       | 4         | 6        | 8  | 10    | 12      | 14  | 16 | 18 | 20 | 22 | 24            |
|          | Sat                                | 0        | 2       | 4         | 6        | 8  | 10    | 12      | 14  | 16 | 18 | 20 | 22 | 24            |
|          | Sun                                | 0        | 2       | 4         | 6        | 8  | 10    | 12      | 14  | 16 | 18 | 20 | 22 | 24            |
|          |                                    |          |         |           |          |    |       |         |     |    |    |    |    |               |
|          | l                                  | 🖺 Cop    | y to    |           |          | 8  | Save  |         |     |    |    |    |    |               |

Figure 6-20 Alarm Input

- Step 2 Select the **Alarm Input No.** and the **Alarm Type** from the drop-down list. The alarm type can be **NO** (Normally Open) and **NC** (Normally Closed).
- Step 3 (Optional) Edit the Alarm Name.
- Step 4 Check the checkbox of Enable Alarm Input Handling to enable the function.
- Step 5 Configure the Arming Schedule and the Linkage Method.

#### • Task 1: Configuring the Arming Schedule

1) Click Arming Schedule to edit the arming schedule.

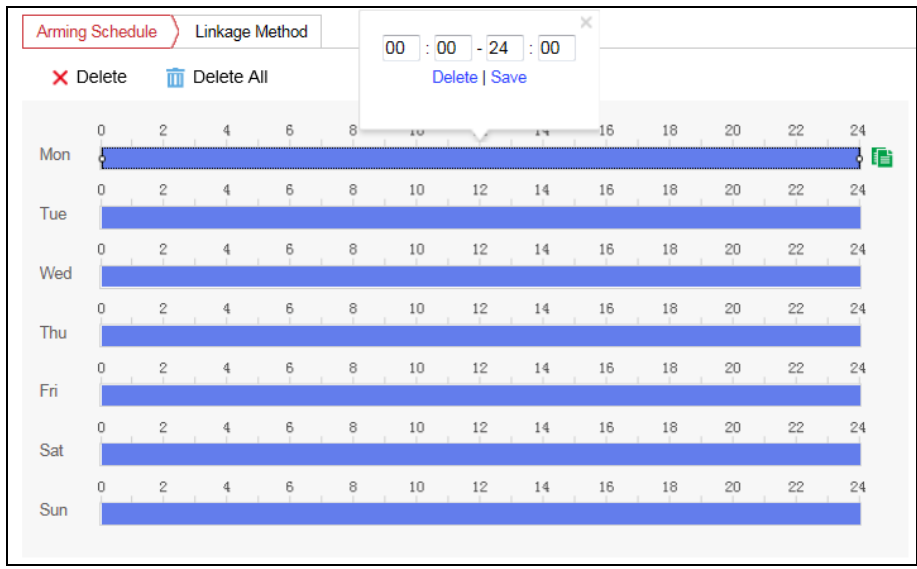

Figure 6-21 Arming Schedule Setting

2) Drag the time bar to set the time period.

You can also input the exact time period in  $\begin{array}{c} 00 \\ \hline \end{array}$ :  $\begin{array}{c} 00 \\ \hline \end{array}$  -  $\begin{array}{c} 24 \\ \hline \end{array}$ :  $\begin{array}{c} 00 \\ \hline \end{array}$  and save it.

- 3) (Optional) Click × Delete to delete the current arming schedule, or click <sup>III</sup> Delete All to delete all the arming schedule of the week.
- 4) (Optional) Click the icon is on the end of a day to copy the current arming schedule to other days.

| Copy to |       | Select All |  |  |  |
|---------|-------|------------|--|--|--|
| J Mon   | 🔽 Tue | Ved        |  |  |  |
| 🔽 Thu   | 🔽 Fri | 🔽 Sat      |  |  |  |
| Sun     |       |            |  |  |  |
|         | OK    | Cancel     |  |  |  |

Figure 6-22 Copy Arming Schedule

5) Click Save to save the settings.

### 

The time periods cannot overlap. Up to 8 periods can be configured for each day.

- Task 2: Configuring the Linkage Method
- 1) Click Linkage Method to enter the Linkage Method interface.
- 2) Configure the Normal Linkage, Triggered Alarm Output, Triggered Channel and PTZ Linking.

The linkage methods vary with different models.

Copy to.

| Arming Schedule Linkage Method |                      |                 |                |  |  |  |  |  |  |  |  |
|--------------------------------|----------------------|-----------------|----------------|--|--|--|--|--|--|--|--|
| Normal Linkage                 | Trigger Alarm Output | Trigger Channel | PTZ Linking A1 |  |  |  |  |  |  |  |  |
| Audible Warning                | 🔲 A->1               | 🔲 A1            | Preset No.     |  |  |  |  |  |  |  |  |
| Send Email                     | 🗐 A->2               | 🗐 A2            | 1              |  |  |  |  |  |  |  |  |
| Notify Surveillance Center     | A->3                 | 🔲 D1            | Patrol No.     |  |  |  |  |  |  |  |  |
| Full Screen Monitoring         | 🔲 A->4               |                 | 1              |  |  |  |  |  |  |  |  |
|                                | 🔲 D1->1              |                 | Pattern No.    |  |  |  |  |  |  |  |  |
|                                | 🗇 D1->2              |                 | 1              |  |  |  |  |  |  |  |  |
|                                |                      |                 |                |  |  |  |  |  |  |  |  |
|                                |                      |                 |                |  |  |  |  |  |  |  |  |
|                                |                      |                 |                |  |  |  |  |  |  |  |  |
|                                |                      |                 |                |  |  |  |  |  |  |  |  |
|                                |                      |                 |                |  |  |  |  |  |  |  |  |
|                                |                      |                 |                |  |  |  |  |  |  |  |  |
|                                |                      |                 |                |  |  |  |  |  |  |  |  |

Figure 6-23 Linkage Method

Step 6 (Optional) Click

to copy the alarm input settings to other alarm inputs.

| Copy to             | ×        |
|---------------------|----------|
| Select All          |          |
| ✓ A<-1              | <u>^</u> |
| A<-2                |          |
| A<-3                |          |
| A<-4                |          |
| 10.16.6.250:8000<-1 | E        |
| 10.16.6.250:8000<-2 |          |
| 10.16.6.250:8000<-3 |          |
| 10.16.6.250:8000<-4 |          |
| 10.16.6.250:8000<-5 |          |
| 10.16.6.250:8000<-6 | -        |
| ОК                  | Cancel   |

Figure 6-24 Copy to Other Alarm Inputs

Step 7 Click **Save** to save the settings.

### 

Alarm input settings vary with different models.

## 6.5.2 Configuring Alarm Output

Step 1 Enter the Alarm Output interface.

#### Configuration > Event > Basic Event > Alarm Output

| Alarm | Input                 | Alar | m Out      | put      | Exception | n      |            |            |          |       |      |    |    |         |       |
|-------|-----------------------|------|------------|----------|-----------|--------|------------|------------|----------|-------|------|----|----|---------|-------|
| Alar  | Alarm Output No. A->1 |      | ->1        |          |           | •      | IP Address |            |          |       |      |    |    |         |       |
| Defa  | ault Status           | •    | Low        | Level    |           |        | -          | Triggering | g Status | Pulse |      |    |    | *       |       |
| Dela  | ау                    |      | 5s         |          |           |        | -          | Alarm Na   | me       |       |      |    |    | (cannot | copy) |
| Alar  | m Status              |      | OFF        |          |           |        | - (ca      | annot copy | )        |       |      |    |    |         |       |
| Ar    | rming Sch             | edul | е          |          |           |        |            |            |          |       |      |    |    |         |       |
|       | × Delet               | е    | <u> </u> ( | Delete A | JI        |        |            |            |          |       |      |    |    |         |       |
| м     | 0<br>Ion              |      | 2          | 4        | 6         | 8      | 10         | 12         | 14       | 16    | 18   | 20 | 22 | 24      |       |
| т     | 0<br>ue               |      | 2          | 4        | 6         | 8      | 10         | 12         | 14       | 16    | 18   | 20 | 22 | 24      |       |
| v     | 0<br>Ved              |      | 2          | 4        | 6         | 8      | 10         | 12         | 14       | 16    | 18   | 20 | 22 | 24      |       |
| т     | 0<br>hu               |      | 2          | 4        | 6         | 8      | 10         | 12         | 14       | 16    | 18   | 20 | 22 | 24      |       |
| Fr    | o<br>ri               |      | 2          | 4        | 6         | 8      | 10         | 12         | 14       | 16    | 18   | 20 | 22 | 24      |       |
| S     | 0<br>at               |      | 2          | 4        | 6         | 8      | 10         | 12         | 14       | 16    | 18   | 20 | 22 | 24      |       |
| S     | un 0                  |      | 2          | 4        | 6         | 8      | 10         | 12         | 14       | 16    | 18   | 20 | 22 | 24      |       |
|       |                       |      |            |          |           |        |            |            |          |       |      |    |    |         |       |
|       | 🖳 Ma                  | nual | Alarm      | ı        |           | The Co | opy to     |            |          | B     | Save |    |    |         |       |

Figure 6-25 Alarm Output

Step 2 Select the Alarm Output No. from the drop-down list.

Step 3 (Optional) Edit the Alarm Name.

Step 4 Select the **Delay** time. 5 s, 10 s, 30 s, 1 min, 2 min, 5 min, 10 min and Manual are selectable.

The delay time refers to the time duration that the alarm output remains in effect after alarm occurs.

Step 5 Configure the **Arming Schedule**. Refer to **Task 1: Configuring the Arming Schedule** in step 5 of Chapter 3.6.1 Configuring Alarm Input.

Step 6 (Optional) Click to copy the alarm output settings to other alarm outputs.

Step 7 (Optional) Click **Manual Alarm** to trigger an alarm manually. Click **Clear Alarm** to cancel the alarm.

Step 8 Click Save to save the settings.

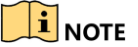

Alarm output settings vary with different models.

### 6.5.3 Configuring Exceptions

Step 1 Enter the Exception interface.

Configuration > Event > Basic Event > Exception

| Alarm Input Alarm Output Excep | tion                 |
|--------------------------------|----------------------|
| Exception Type HDD Ful         |                      |
| Normal Linkage                 | Trigger Alarm Output |
| Audible Warning                | A->1                 |
| 🔲 Send Email                   | A->2                 |
| Notify Surveillance Center     | A->3                 |
|                                | A->4                 |
|                                | 🔲 D1->1              |
|                                | 🔲 D1->2              |
|                                | 🔲 D1->3              |
|                                |                      |
|                                |                      |
|                                |                      |
|                                |                      |
|                                |                      |
|                                |                      |
|                                |                      |
| 🗎 Save                         |                      |

Figure 6-26 Exception Configuration

Step 2 Select the Exception Type from the drop-down list.

Step 3 Check the checkbox(es) to configure the actions taken for the exception alarm.

Step 4 Click Save to save the settings.

# Chapter 7 Configuring Entrance and Exit

# 7.1 Checking Status of Entrance & Exit

### 7.1.1 Checking Vehicle Status

Step 1 Enter the Vehicle Status interface.

Configuration > Entrance and Exit > Status > Vehicle Status

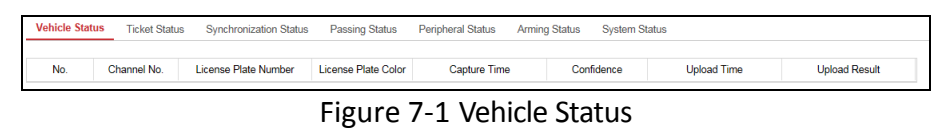

Step 2 Check the information including Channel No., License Plate Number, License Plate Color, Capture Time, Confidence, Upload Time and Upload Result.

7.1.2 Checking Ticket/Card Status

#### Purpose

For the Ticket Station, you can view the ticket status. For the Card Station, you can view the card status.

Step 1 Enter the Ticket/Card Status interface.

Configuration > Entrance and Exit > Status > Ticket/Card Status

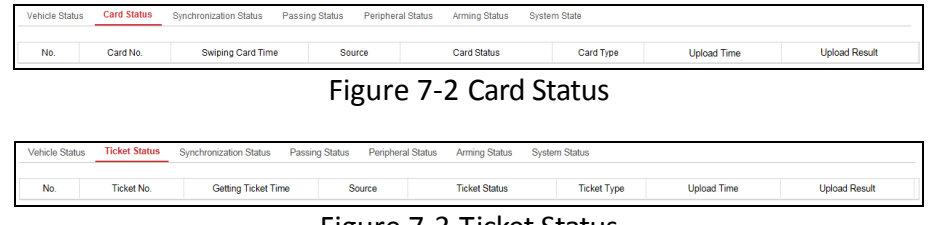

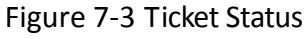

Step 2 Check the information including Ticket/Card No., Getting Ticket Time/Swiping Card Time, Source, Ticket/Card Status, Ticket/Card Type, Upload Time and Upload Result.

7.1.3 Checking Synchronization Status

Step 1 Enter the Synchronization Status interface.

Configuration > Entrance and Exit > Status > Synchronization Status

| Vehicle Status | Ticket Status | Synchronization Status | Passing Status F | Peripheral Status | Arming Status | System Status          |
|----------------|---------------|------------------------|------------------|-------------------|---------------|------------------------|
| Synchronizat   | ion Mode      | Synchronization Status | Start Time       | End               | Time          | Synchronization Center |
| PROB           | UF            | Failed                 |                  |                   |               | 10.12.22.253           |

Figure 7-4 Synchronization Status

Step 2 Check the synchronization information including the Synchronization Mode, Synchronization Status, Start Time, End Time and Synchronization Center.

7.1.4 Checking Passing Status

Step 1 Enter the Passing Status interface.

Configuration > Entrance and Exit > Status > Passing Status

| Vehicle Status | Ticket Status | Synchr | onization Status | Passing Status | Peripheral Status | Arming Status | System Status |
|----------------|---------------|--------|------------------|----------------|-------------------|---------------|---------------|
| Mode           | Passing R     | esult  | Passing Tir      | ne             |                   |               |               |
| Online         |               |        |                  |                |                   |               |               |

Figure 7-5 Passing Status

Step 2 Check the vehicle passing information including Mode, Passing Result and Passing Time.

### 7.1.5 Checking Peripheral Status

Step 1 Enter the Peripheral Status interface.

Configuration > Entrance and Exit > Status > Peripheral Status

| Vehicle S | Status     | Ticket \$ | Status    | Synchronization Status | Passing Status | Peripheral Status | Arming Status | System Status |
|-----------|------------|-----------|-----------|------------------------|----------------|-------------------|---------------|---------------|
| Dev       | vice Name  | e         |           | Device Status          |                |                   |               |               |
| Vehic     | cle Detect | tor       | Exception | on                     |                |                   |               |               |
| I         | Barrier    |           | No Sign   | al                     |                |                   |               |               |
| Car       | rd Reader  | r         | Exception | on                     |                |                   |               |               |

Figure 7-6 Peripheral Status

Step 2 Check the status of vehicle detector, barrier and card reader.

7.1.6 Checking Arming Status

Step 1 Enter the Arming Status interface.

Configuration > Entrance and Exit > Status > Arming Status

| Arming Mode         Arming Time         Arming State         Arming Level         Online State         Online Time         Offline Time           PMS         10.12.22.253         2016-12.09 14.01.52.121         Normal         1         Online         2016-12.09 14.50.11.240 | Vehicle Stat | us Ticket | Status | Synchroniza | ation Status | Passing Status | Peripheral Status | Arming Status | System Status |                         |              |
|----------------------------------------------------------------------------------------------------|--------------|-----------|--------|-------------|--------------|----------------|-------------------|---------------|---------------|-------------------------|--------------|
| Arming Mode         Arming Time         Arming State         Arming Level         Online State         Online Time         Offline Time           PMS         10.12.22.253         2016-12.09 14.01.52.121         Normal         1         Online         2016-12.09 14.50.11.240 |              |           |        |             |              |                |                   |               |               |                         |              |
| PMS 10.12.22.253 2016-12-09 14.01:52.121 Normal 1 Online 2016-12-09 14.50:11.240                                                                                                    | Arming       | Mode      | Armir  | ng Host     | Armin        | ig Time        | Arming State      | Arming Level  | Online State  | Online Time             | Offline Time |
|                                                                                                    | PN           | IS        | 10.12  | 22.253      | 2016-12-09   | 14:01:52.121   | Normal            | 1             | Online        | 2016-12-09 14:50:11.240 |              |

Figure 7-7 Arming Status

Step 2 Check the arming information including Arming Mode, Arming Host, Arming Time, Arming State, Arming Level, Online State, Online Time and Offline Time.

### 7.1.7 Checking System Status

Step 1 Enter the System Status interface.

Configuration > Entrance and Exit > Status > System Status

| Vehicle Status      | Card Status | Synchronization State | us Passing Status | Peripheral Status | Arming Status | System State |
|---------------------|-------------|-----------------------|-------------------|-------------------|---------------|--------------|
| System Time         | Sys         | tem Running Time      | CPU Utilization   | Memory Utilizat   | tion          |              |
| 2016-02-25 10:19:34 |             | 0:0:11:36             | 10%               | 37%               |               |              |

Figure 7-8 System Status

Step 2 Check the system information including System Time, System Running Time, CPU Utilization and Memory Utilization.

# 7.2 Configuring Entrance & Exit Settings

### 7.2.1 Configuring Basic Parameters

Step 1 Enter the Basic Parameters interface.

Configuration > Entrance and Exit > Settings > Basic Parameters

| Basic Parameters    | Ticket Configuration        | Audio C | onfiguration | Multi-Channel Capture | e Barrier Settings | 6 |
|---------------------|-----------------------------|---------|--------------|-----------------------|--------------------|---|
| LED Display Conte   | ent                         |         | Welcome      |                       |                    | 0 |
| Link Enrollment St  | ation (Ticket) to Inductive | Loops   |              |                       |                    |   |
| Link UHF Card Re    | ader to Inductive Loops     |         |              |                       |                    |   |
| Contain Barrier Inf | ormation                    |         | <b>V</b>     |                       |                    |   |
| Enable Notification | for Illegal Card/Ticket     |         | $\checkmark$ |                       |                    |   |
| Verify Key Before   | Writing Card                |         | <b>V</b>     |                       |                    |   |
| Take Ticket for No  | License Plate Detected      |         |              |                       |                    |   |
| Interval of Swiping | UHF Card                    |         | 3            |                       | S                  |   |
|                     |                             |         |              |                       |                    |   |
| 🖹 Sav               | /e                          |         |              |                       |                    |   |

Figure 7-9 Basic Parameters

Step 2 Configure the following parameters according to your needs.

- Input the **LED Display Content** to show on the front panel of the device.
- Check the checkbox of Link Enrollment Station (Ticket) to Inductive Loops.

When the inductive loops detect the passing vehicle and the signal is triggered, the ticket will be printed and there is only one ticket. If it is unchecked, the ticket can be printed and taken constantly.

• Check the checkbox of Link UHF Card Reader to Inductive Loops.

When the inductive loops detect the passing vehicle, the UHF card reader will read the card.

- Check the checkbox of **Contain Barrier Information** to get the barrier status information if signal lines are connected to the barrier.
- Check the checkbox of Enable Notification for Illegal Card/Ticket.

If it is enabled, the station will let the vehicle pass only when the card information is legal. If illegal, the station will filter the card information and play the voice prompt of the card exception information. If it is disabled, the platform will judge whether the card information is legal or not.

• Check the checkbox of Verify Key Before Writing Card.

The encrypted information of the internal card data will be verified and the card information will be updated before writing card.

• Check the checkbox of Take Ticket for No License Plate Detected.

If there is no license plate detected when the vehicle passes, the station will play the voice prompt to remind the driver to take ticket.

• Input the Interval of Swiping UHF Card in the text field.

The interval ranges from 1 to 300. The station will detect the UHF card every configured interval.

Step 3 Click Save to save the settings.

### 7.2.2 Configuring Ticket

Step 1 Enter the Ticket Configuration interface.

Configuration > Entrance and Exit > Settings > Ticket Configuration

| Basic Parameters    | Ticket Configuration | Audio Configuration | Multi-Channel Captu | re Barrier Settings |
|---------------------|----------------------|---------------------|---------------------|---------------------|
| Title               |                      |                     |                     |                     |
| Contact No.         |                      |                     |                     |                     |
| Custom              |                      |                     |                     |                     |
| Code Type           | Barcode              | •                   |                     |                     |
| Print License Plate | e Number 📝           |                     |                     |                     |
| Print Entering Tim  | ie 🔽                 |                     |                     |                     |
|                     | Print Test           |                     |                     |                     |
|                     |                      |                     |                     |                     |
| 🗎 Sa                | ve                   |                     |                     |                     |

Figure 7-10 Ticket Configuration

- Step 2 Input the Tile, Contact No. and Custom information to be printed on the ticket.
- Step 3 Select the **Code Type**. Barcode and QR Code are selectable.
- Step 4 (Optional) Check the checkbox of **Print License Plate Number** to print the license plate number on the ticket.
- Step 5 (Optional) Check the checkbox of **Print Entering Time** to print the entering time of the vehicle on the ticket.
- Step 6 (Optional) Click Print Test button to print the configured ticket to view the effect.
- Step 7 Click Save to save the settings.

### 7.2.3 Configuring Audio

Step 1 Enter the Audio Configuration interface.

Configuration > Entrance and Exit > Settings > Audio Configuration

| Basic Parameters   | Ticket Configuration | Audio Configuration | Multi-Channel Capture | Barrier Settings |
|--------------------|----------------------|---------------------|-----------------------|------------------|
| Default Voice Pron | npt of 🔽             |                     |                       |                  |
| Select Voice       | Female-Ann           | •                   |                       |                  |
| Tone               |                      | 50                  |                       |                  |
| Volume             |                      | 0 100               |                       |                  |
| Speed              | 0                    | 50                  |                       |                  |
| Content            | Have a nice t        | trip                |                       |                  |
|                    | Test                 |                     |                       |                  |
|                    |                      |                     |                       |                  |
| 🗎 Sav              | ve                   |                     |                       |                  |

Figure 7-11 Audio Configuration

- Step 2 Check the checkbox of **Default Voice Prompt of Entrance & Exit** to enable the voice prompt when the vehicle passes the entrance and exit.
- Step 3 Select the voice from the **Select Voice** drop-down list. Female-Ann and Female-Jennifer are selectable.
- Step 4 Slide the bar to adjust the Tone, Volume and Speed. The value ranges from 0 to 100.
- Step 5 Input the **Content** of the voice prompt.
- Step 6 (Optional) Click Test to test the settings.
- Step 7 Click **Save** to save the settings.

### 7.2.4 Configuring Multi-Channel Capture

Step 1 Enter the Multi-Channel Capture interface.

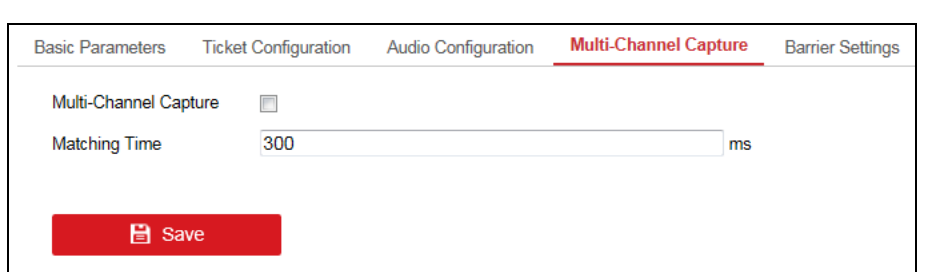

Configuration > Entrance and Exit > Settings > Multi-Channel Capture

Figure 7-12 Multi-Channel Capture

Step 2 Check the checkbox of Multi-Channel Capture to enable the function.

The capture cameras of different angles at the entrance & exit station will capture images. After enabled, the entrance & exit station will select the captured image with the highest confidence to upload.

Step 3 Input the Matching Time.

The value ranges from 0 to 1000, and 300 is recommended.

Step 4 Click Save to save the settings.

### 7.2.5 Configuring Barrier Settings

Step 1 Enter the Barrier Settings interface.

Configuration > Entrance and Exit > Settings > Barrier Settings

| Basic | Parameters | Ticket Configuration | Audio Configuration | Multi-Channel Capture | Barrier Sett | tings |
|-------|------------|----------------------|---------------------|-----------------------|--------------|-------|
| No.   |            | Start Time           | End T               | ïme                   | Clear        |       |
| 1     | 00:00:00   | <u></u>              | 00:00:00            | <b>11</b>             | <u>Clear</u> |       |
| 2     | 00:00:00   | <b>**</b>            | 00:00:00            | <b>11</b>             | <u>Clear</u> |       |
| 3     | 00:00:00   | <u></u>              | 00:00:00            | <u> </u>              | <u>Clear</u> |       |
| 4     | 00:00:00   | <b>**</b>            | 00:00:00            | <b>2</b>              | <u>Clear</u> |       |
|       | 00.00.00   |                      | 00.00.00            |                       | orbar        |       |
|       | 🗎 Sa       | ave                  |                     |                       |              |       |
|       |            |                      |                     |                       |              |       |

Figure 7-13 Barrier Settings

Step 2 Configure the time period and the barrier will remain open status from the configured start time to the end time.

Up to 4 periods can be configured.

Step 3 (Optional) Click Clear to clear the settings.

Step 4 Click Save to save the settings.

# 7.3 Configuring Logs

Step 1 Enter the Log Configuration interface.

| Configuration | > | Entrance | and | Exit > | Log |
|---------------|---|----------|-----|--------|-----|
|---------------|---|----------|-----|--------|-----|

| Log Configuration |                      |             |                  |                                          |
|-------------------|----------------------|-------------|------------------|------------------------------------------|
| Enable Log        |                      |             |                  |                                          |
| Settings          |                      |             |                  |                                          |
| Log Module        | Select All<br>Device | Synchronize | ✓Database ✓Event | ✓License Plate Reco ✓Upload ✓WEB ✓System |
| Log Level         | Info                 | Error       |                  |                                          |
| Export Log        | By Serial Port       | By File     |                  |                                          |
| Log Time          | 🔲 Custom Log Perio   | d           |                  |                                          |
| Export            |                      |             |                  |                                          |
| Browse            |                      |             |                  |                                          |
| Delete            |                      |             |                  |                                          |
| Delete            |                      |             |                  |                                          |
|                   |                      |             |                  |                                          |
| 🗎 Save            |                      |             |                  |                                          |

Figure 7-14 Log Configuration

Step 2 Check the checkbox of Enable Log to enable the function.

Step 3 Configure the Log Module, Log Level, Export Log and Log Time.

Step 4 Click **Browser** under Export to select the directory to save the log file.

Step 5 (Optional) Click **Delete** to delete the log file.

Step 6 Click Save to save the settings.

### 

Log Module is available for inspection by professional staff.

# Chapter 8 Application of Other Models

The DS-TME401-TRL entrance station and DS-TME402-TRL exit station are 1-layer card stations supporting automatic card dispatch at entrance and automatic card collection at exit. The web operations are similar to that of DS-TME401-TPL and DS-TME402-TPL ticket station. The differences are shown as below.

# 8.1 Checking Card Status

Step 1 Enter the Card Status interface.

Configuration > Entrance and Exit > Status > Card Status

| Vehicle Status Card Status Synchronization Status Passing Status Peripheral Status Arming Status |          | Status Arming Status Sys | System Status |             |           |             |               |  |  |  |
|--------------------------------------------------------------------------------------------------|----------|--------------------------|---------------|-------------|-----------|-------------|---------------|--|--|--|
| No.                                                                                              | Card No. | Swiping Card Time        | Source        | Card Status | Card Type | Upload Time | Upload Result |  |  |  |
| Figure 8-1 Card Status                                                                           |          |                          |               |             |           |             |               |  |  |  |

Step 2 Check the information including Card No., Swiping Card Time, Source, Card Status, Card Type, Upload Time and Upload Result.

# 8.2 Configuring Offline Settings

#### Purpose

When the station is disconnected with the platform, you can enable the offline mode to select the card mode, vehicle passing mode, automatic vehicle passing rule, etc.

Step 1 Enter the Offline Configuration interface.

```
Configuration > Entrance and Exit > Settings > Offline Configuration
```

| Basic Parameters   | Offline Configuration | Audio Configuration   | Multi-Channel Capture      | Barrier Settings |
|--------------------|-----------------------|-----------------------|----------------------------|------------------|
| Enable             |                       |                       |                            |                  |
| Enable Alarm       |                       |                       |                            |                  |
| Allow to Enter     |                       | By License Plate      | •                          |                  |
| Wait Time for Ente | ering Standalone Mode | 10                    |                            | S                |
| Passing Mode       |                       | Both Card and Vehicle | e Match 📃 Single in Single | e out            |
| Auto Passing Rule  | e                     | Internal Vehicle Pass | Internal Card F            | ass              |
|                    |                       | Temporary Vehicle Pa  | ass 📄 Temporary Ca         | rd Pass          |
|                    |                       | Pass without License  | Plate                      |                  |
|                    |                       |                       |                            |                  |
| 🗎 Sa               | ve                    |                       |                            |                  |

Figure 8-2 Offline Configuration

- Step 2 Check the checkbox of **Enable** to enable the offline mode.
- Step 3 Check the checkbox of **Enable Alarm** to enable alarm.
- Step 4 Select the entering method. Allow to enter by license plate or by card.
- Step 5 Input the Wait Time for Entering Standalone Mode.
- Step 6 Select the **Passing Mode** and the **Auto Passing Rule**.
- Step 7 Click Save to save the settings.

0200041061223

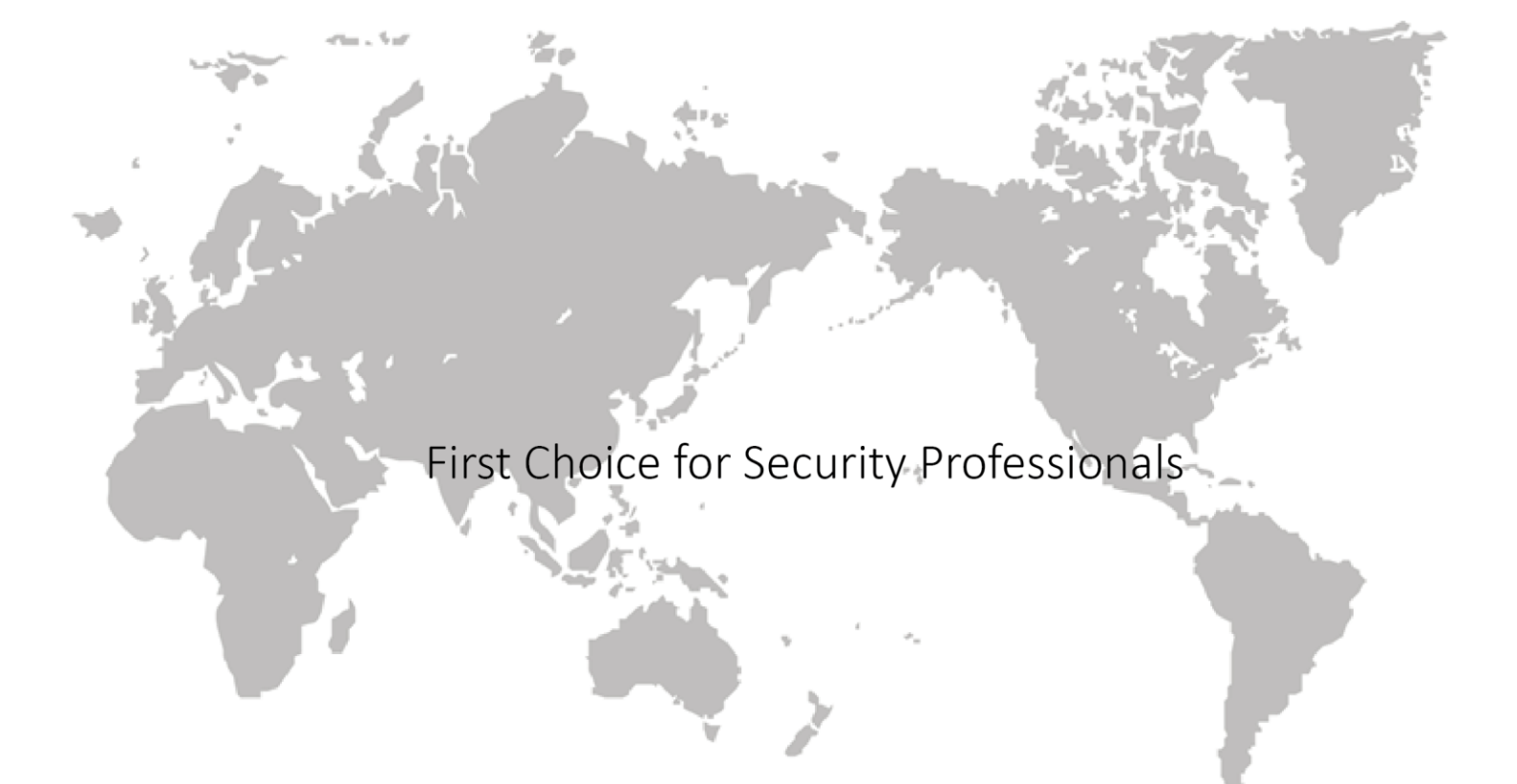